**ENGLISH** 

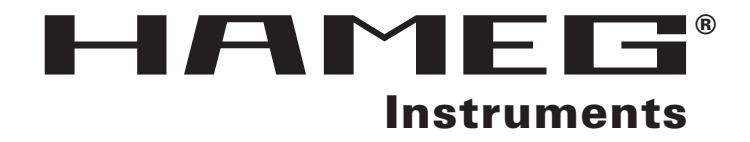

# **3.3 GHz Portable Spectrum Analyzer** HM5033

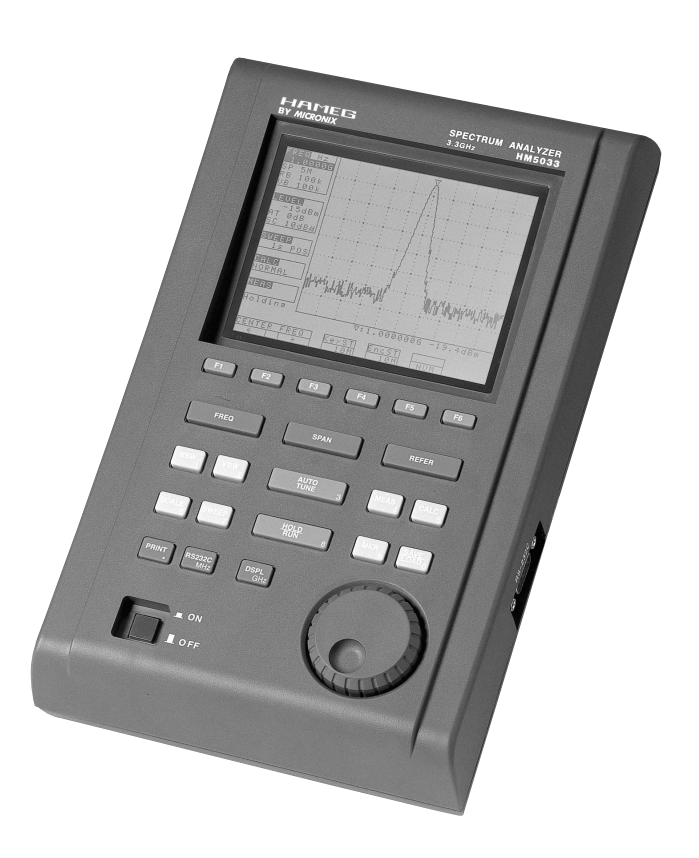

# **MANUAL • HANDBUCH • MANUEL**

# 3

# **Before Starting to Use the Unit**

When you use the unit, please observe the following notes listed on the rear of the body.

# A WARNING

NO OPERATOR SERVICEABLE PARTS INSIDE . REFER SERVICING TO QUALIFIED PERSONNEL . PRIOR TO USE, BE FAMILIAR WITH SAFETY INSTRUCTIONS IN THE MANUAL .

# FOR CONTINUED FIRE PROTECT, REPLACE ONLY WITH SPECIFIED TYPE'S AND RATED FUSE .

# For you to use it safely

- 1) When abnormal sounds, abnormal smell and smoke were confirmed, remove the battery and AC adapter and stop the use.
- 2) Never use with hands that got wet, because doing so may cause damage, fire and electric shock to the unit.
- **3)** Never use it under the thunder. There is a possibility of receiving a thunderbolt.
- 4) Never use an AC adapter other than the one specified, because doing so may cause damage to the unit. For static electricity protection, ground the unit by connecting the three cores if possible. Not grounding the unit can damage it and the object measured.
- **5)** Never use a battery other than the one specified, because doing so may cause damage to the unit. When removing or installing the battery, be sure to do it after you turn off the unit and disconnect the AC adapter.
- 6) When replacing the fuse, disconnect the AC adapter, open the battery cover on the back and remove battery, and then take sufficient care to perform the replacement. Use 5 A / 250 V fuse (IEC127-2 sheet 3, slow-blow type).

Never use a fuse not specified because doing so may cause damage to the unit.

# Guarantee of quality

#### **Guarantee period**

Guarantees that it will repair any failure free of charge if it occurs because of our responsibility within one year after delivery. However, the above guarantee does not apply to such a failure that:

- 1) is caused by a fire, natural disasters, etc.
- **2)** is caused by inappropriate handling of the unit, such as dropping it while moving it after purchasing.

- **3)** is caused by handling counter to the instructions or precautions listed in the operating manual.
- **4)** is caused by modifying the unit or by being considered to be your responsibility because of inappropriate use.

We will not be responsible for direct or indirect damage caused by use of this product or by a failure of this product.

#### Warm-up time

In order to stabilize the electric performance at the time of turning on the unit, please perform warming-up for at least 10 minutes.

#### **Precautions for storage**

- 1) Strictly observe the storage conditions specified for this unit, such as avoiding direct sunlight and dust.
- 2) Store this unit in a place where -20 °C to 60 °C, less than 60 °C / 70 %RH, variations in temperature and humidity are small.

#### After service

If you have any question about the contents of this product or how to operate it, please contact us at:

#### HAMEG GmbH

Industriestr. 6 D-63533 Mainhausen Tel.: ++49 (0) 6182 89090 URL: http://www.hameg.de E-mail: info@hameg.de

| CE                                          | Herstellers<br>Manufacturer<br>Fabricant               | HAMEG GmbH<br>Kelsterbacherstraße 15-19<br>D - 60528 Frankfurt                                                       | KONFORMI<br>DECLARATIO<br>DECLARATIO | TÄTSERKLÄRUNG<br>N OF CONFORMITY<br>N DE CONFORMITE                                                                                                    |                                                                        |  |
|---------------------------------------------|--------------------------------------------------------|----------------------------------------------------------------------------------------------------|--------------------------------------|----------------------------------------------------------------------------------------------------|------------------------------------------------------------------------|--|
|                                             |                                                        |                                                                                                    |                                      | Angewendete harmonisierte No<br>harmonisées utilisées                                                                                                    | ormen / Harmonized standards applied / Normes                          |  |
| Die HAMEG<br>The HAMEG<br>HAMEG Gm          | GmbH beschein<br>GmbH herewith<br>bH déclare la co     | igt die Konformität für das Produkt<br>ı declares conformity of the product<br>nformite du produit                   |                                      | Sicherheit / Safety / Sécurité<br>EN 61010-1: 2001 / IEC (CEI) 101                                                                                                    | 0-1: 2001                                                              |  |
| Bezeichnung                                 | / Product name                                         | / Designation:                                                                                                    |                                      | Messkategorie / Measuring cate<br>Verschmutzungsgrad / Degree                                                                                                    | egory / Catégorie de mesure: l<br>of pollution / Degré de pollution: 2 |  |
| Spektrum-                                   | Analysator/S<br>Type: <b>HM50</b> ;                    | pectrum Analyzer/Analyseur de sp<br>33                                                                               | ectre                                | Elektromagnetische Verträglich<br>Compatibilité électromagnétiqu                                                                                                    | keit / Electromagnetic compatibility /<br>ue                           |  |
| mit / with / avec: -                        |                                                        |                                                                                                    |                                      | EN 61326-1/A1 :1997 + A1:1998 + A2 :2001/IEC 61326 :1997 + A1 :1998 + A2 :2001<br>Störaussendung / Radiation / Emission: Tabelle / table / tableau 4; Klasse / Class /Classe B.<br>Störfestigkeit / Immunity / Imunitee: Tabelle / table / tableau A1 |                                                                        |  |
| Optionen / O                                | ptions / Options:                                      |                                                                                                    |                                      | Stonestigkeit / initiality / initi                                                                                                    |                                                                        |  |
| mit den folg<br>directives su               | enden Bestimm<br>ivantes                               | ungen / with applicable regulations / avec                                                                           | les                                  | EN 61000-3-2/A14<br>Oberschwingungsströme / Han<br>harmonique: Klasse / Class / Cl                                                                                                    | monic current emissions / Émissions de courant<br>asse D.              |  |
|                                             | EMV Richtlinie 8<br>EMC Directive 8<br>Directive EMC 8 | 89/336/EWG ergänzt durch 91/263/EWG,<br>9/336/EEC amended by 91/263/EWG, 92/<br>9/336/CEE amendée par 91/263/EWG, 92 | 92/31/EWG<br>31/EEC<br>/31/CEE       | EN 61000-3-3<br>Spannungsschwankungen u. Fl<br>de tension et du flicker.                                                                                                    | icker / Voltage fluctuations and flicker / Fluctuations                |  |
| Niederspann<br>Low-Voltage<br>Directive des | ungsrichtlinie 7<br>Equipment Dire<br>equipements b    | 3/23/EWG ergänzt durch 93/68/EWG<br>ctive 73/23/EEC amended by 93/68/EEC<br>asse tension 73/23/CEE amendée par 93/   | 68/CEE                               | Datum / Date / Date<br>25.6.2003                                                                                                    | Unterschrift / Signature / Signatur<br>,                               |  |

#### General information regarding the CE marking

HAMEG instruments comply with the regulations of the EMC directive. The conformity test made by HAMEG is based on the actual generic- and product standards. In cases where different limit values are applicable, HAMEG applies the severer standard. For emission the limits for residential, commercial and light industry are applied. Regarding the immunity (susceptibility) the limits for industrial environment have been used.

The measuring- and data lines of the instrument have much influence on emmission and immunity and therefore on meeting the acceptance limits. For different applications the lines and/or cables used may be different. For measurement operation the following hints and conditions regarding emission and immunity should be observed:

#### 1. Data cables

For the connection between instruments resp. their interfaces and external devices, (computer, printer etc.) sufficiently screened cables must be used. Without a special instruction in the manual for a reduced cable length, the maximum cable length of a dataline must be less than 3 meters and not be used outside buildings. If an interface has several connectors only one connector must have a connection to a cable.

Basically interconnections must have a double screening. For IEEE-bus purposes the double screened cables HZ72S and HZ72L from HAMEG are suitable.

#### 2. Signal cables

Basically test leads for signal interconnection between test point and instrument should be as short as possible. Without instruction in the manual for a shorter length, signal lines must be less than 3 meters and not be used outside buildings.

Signal lines must screened (coaxial cable - RG58/U). A proper ground connection is required. In combination with signal generators double screened cables (RG223/U, RG214/U) must be used.

#### 3. Influence on measuring instruments.

Under the presence of strong high frequency electric or magnetic fields, even with careful setup of the measuring equipment an influence of such signals is unavoidable.

This will not cause damage or put the instrument out of operation. Small deviations of the measuring value (reading) exceeding the instruments specifications may result from such conditions in individual cases.

#### 4. RF immunity of Spectrum Analyser

#### 4.1 Electromagnetic RF field

Although the interior of the spectrum analyser is screened by the cabinet, the influence of electromagnetic RF fields may become visible, if the field intensity under the present environmental condition is high. The device under test as well as the measuring cable may also receive such signals.

#### HAMEG GmbH

# **Table of contents**

| ••                       | Outli                                                                                                    | nes                                                                                                    |             |
|--------------------------|----------------------------------------------------------------------------------------------------|----------------------------------------------------------------------------------------------------|-------------|
|                          | 1.1                                                                                                    | Product outlines8                                                                                                    | 3           |
|                          | 1.2                                                                                                    | Standard accessories                                                                                                    | 5           |
|                          | 1.5                                                                                                    |                                                                                                    | )           |
| 2.                       | Spec                                                                                                    | ifications                                                                                                    | 8           |
|                          | 2.1                                                                                                    | Performances                                                                                                    | 8           |
|                          | 2.2                                                                                                    | Outline 10                                                                                                    | )           |
| 3.                       | Desc                                                                                                    | ription of Panel10                                                                                                    | )           |
| 4.                       | Desc                                                                                                    | ription of Screen 11                                                                                                    |             |
| 5                        | Fund                                                                                                    | tion Koy Monu 13                                                                                                    | ,           |
| э.                       | 5 1                                                                                                    | List of the function key menus                                                                                                    | ,           |
|                          | 5.2                                                                                                    | Menu tree                                                                                                    | 2           |
|                          |                                                                                                    |                                                                                                    |             |
| 6.                       | Prepa                                                                                                    | aring for Operation14                                                                                                    | ŀ           |
|                          | 6.1                                                                                                    | Stand14                                                                                                    | ŀ           |
|                          | 6.2                                                                                                    | Connection to power supply14                                                                                                    | ŀ           |
|                          | 6.3                                                                                                    | Replacing the fuse                                                                                                    | ŀ           |
|                          | 6.4<br>6.5                                                                                                    | Installing the battery                                                                                                    | ŀ           |
|                          | 0.5                                                                                                    | Solt carrying case                                                                                                    | ŀ           |
| 7.                       | Cente                                                                                                    | er Frequency <freq>15</freq>                                                                                                    | ;           |
|                          | 7.1                                                                                                    | Setting with the step keys15                                                                                                    | 5           |
|                          | 7.2                                                                                                    | Setting with the encoder15                                                                                                    | )           |
|                          | 7.3                                                                                                    | Setting with the numeric keys15                                                                                                    | )           |
|                          | 7.4                                                                                                    | According to the marker position                                                                                                    | 5           |
| 8.                       | Frequ                                                                                                    | uency Span <span>15</span>                                                                                                    | ;           |
| ٩                        | Rofor                                                                                                    | ance Level - REFERS 16                                                                                                    |             |
| υ.                       | 9.1                                                                                                    | Setting the reference level                                                                                                    | 5           |
|                          | 9.2                                                                                                    | Switching units of amplitude axis                                                                                                    | 5           |
|                          |                                                                                                    |                                                                                                    |             |
|                          | 9.3                                                                                                    | Reference level setting range for each unit                                                                                                    | 5           |
|                          | 9.3<br>9.4                                                                                                    | Reference level setting range for each unit                                                                                                    | ò           |
|                          | 9.3<br>9.4                                                                                                    | Reference level setting range for each unit                                                                                                    | 5           |
|                          | 9.3<br>9.4<br>9.5                                                                                                    | Reference level setting range for each unit                                                                                                    | 5<br>5<br>5 |
|                          | 9.3<br>9.4<br>9.5<br>9.6                                                                                                    | Reference level setting range for each unit                                                                                                    | 557         |
| 10.                      | 9.3<br>9.4<br>9.5<br>9.6<br><b>Displ</b>                                                                                                    | Reference level setting range for each unit                                                                                                    |             |
| 10.                      | <ul> <li>9.3</li> <li>9.4</li> <li>9.5</li> <li>9.6</li> <li>Displ<br/>10.1</li> </ul>                                                                                                    | Reference level setting range for each unit                                                                                                    |             |
| 10.                      | <ul> <li>9.3</li> <li>9.4</li> <li>9.5</li> <li>9.6</li> <li>Displ<br/>10.1</li> <li>10.2</li> </ul>                                                                                                    | Reference level setting range for each unit       16         Relation between the reference level       16         and ATT-AMP       16         Setting the offset level       16         Setting the input impedance       17         ay Scale <scale>       17         Setting with the keys       17         Setting with the encoder       17</scale>                                                                                                    |             |
| 10.                      | <ul> <li>9.3</li> <li>9.4</li> <li>9.5</li> <li>9.6</li> <li>Displ<br/>10.1</li> <li>10.2</li> </ul>                                                                                                    | Reference level setting range for each unit       16         Relation between the reference level       16         and ATT-AMP       16         Setting the offset level       16         Setting the input impedance       17         ay Scale <scale>       17         Setting with the keys       17         Setting with the encoder       17</scale>                                                                                                    |             |
| 10.<br>11.               | <ul> <li>9.3</li> <li>9.4</li> <li>9.5</li> <li>9.6</li> <li>Displ<br/>10.1</li> <li>10.2</li> <li>Reso</li> </ul>                                                                                                    | Reference level setting range for each unit       16         Relation between the reference level       16         and ATT-AMP       16         Setting the offset level       16         Setting the input impedance       17         ay Scale <scale>       17         Setting with the keys       17         Setting with the keys       17         Intion Bandwidth <rbw>       17</rbw></scale>                                                                                                    |             |
| 10.<br>11.               | <ul> <li>9.3</li> <li>9.4</li> <li>9.5</li> <li>9.6</li> <li>Displ<br/>10.1</li> <li>10.2</li> <li>Reso<br/>11.1</li> </ul>                                                                                                    | Reference level setting range for each unit       16         Relation between the reference level       16         and ATT-AMP       16         Setting the offset level       16         Setting the input impedance       17         ay Scale <scale>       17         Setting with the keys       17         Setting with the encoder       17         Intion Bandwidth <rbw>       17         MANUAL mode       17</rbw></scale>                                                                                                    |             |
| 10.<br>11.               | <ul> <li>9.3</li> <li>9.4</li> <li>9.5</li> <li>9.6</li> <li>Displ<br/>10.1</li> <li>10.2</li> <li>Reso<br/>11.1</li> <li>11.2</li> <li>11.2</li> </ul>                                                                                                    | Reference level setting range for each unit       16         Relation between the reference level       16         and ATT-AMP       16         Setting the offset level       16         Setting the input impedance       17         ay Scale <scale>       17         Setting with the keys       17         Setting with the encoder       17         Iution Bandwidth <rbw>       17         AUTO mode       17         AUTO mode       17</rbw></scale>                                                                                                    |             |
| 10.<br>11.               | <ul> <li>9.3</li> <li>9.4</li> <li>9.5</li> <li>9.6</li> <li><b>Displ</b></li> <li>10.1</li> <li>10.2</li> <li><b>Reso</b></li> <li>11.1</li> <li>11.2</li> <li>11.3</li> </ul>                                                                                                    | Reference level setting range for each unit       16         Relation between the reference level       16         and ATT-AMP       16         Setting the offset level       16         Setting the input impedance       17         ay Scale <scale>       17         Setting with the keys       17         Setting with the encoder       17         Iution Bandwidth <rbw>       17         AUTO mode       17         AUTO mode       17</rbw></scale>                                                                                                    |             |
| 10.<br>11.               | <ul> <li>9.3</li> <li>9.4</li> <li>9.5</li> <li>9.6</li> <li>Displ</li> <li>10.1</li> <li>10.2</li> <li>Reso</li> <li>11.1</li> <li>11.2</li> <li>11.3</li> <li>Video</li> </ul>                                                                                                    | Reference level setting range for each unit       16         Relation between the reference level       16         and ATT-AMP       16         Setting the offset level       16         Setting the input impedance       17         ay Scale <scale>       17         Setting with the keys       17         Setting with the encoder       17         Iution Bandwidth <rbw>       17         MANUAL mode       17         AUTO mode       17         ALL AUTO mode       17         Dandwidth <vbw>       17</vbw></rbw></scale>                                                                                                    |             |
| 10.<br>11.<br>12.        | <ul> <li>9.3</li> <li>9.4</li> <li>9.5</li> <li>9.6</li> <li><b>Displ</b></li> <li>10.1</li> <li>10.2</li> <li><b>Reso</b></li> <li>11.1</li> <li>11.2</li> <li>11.3</li> <li><b>Video</b></li> <li>12.1</li> </ul>                                                                                             | Reference level setting range for each unit       16         Relation between the reference level       16         and ATT-AMP       16         Setting the offset level       16         Setting the input impedance       17         ay Scale <scale>       17         Setting with the keys       17         Setting with the encoder       17         Iution Bandwidth <rbw>       17         AUTO mode       17         AUTO mode       17         MANUAL mode       17</rbw></scale>                                                                                                    |             |
| 10.<br>11.<br>12.        | <ul> <li>9.3</li> <li>9.4</li> <li>9.5</li> <li>9.6</li> <li><b>Displ</b></li> <li>10.1</li> <li>10.2</li> <li><b>Reso</b></li> <li>11.1</li> <li>11.2</li> <li>11.3</li> <li><b>Video</b></li> <li>12.1</li> <li>12.2</li> </ul>                                                                               | Reference level setting range for each unit       16         Relation between the reference level       16         and ATT-AMP       16         Setting the offset level       16         Setting the input impedance       17         ay Scale <scale>       17         Setting with the keys       17         Setting with the encoder       17         Iution Bandwidth <rbw>       17         MANUAL mode       17         AUTO mode       17         AUTO mode       17         AUTO mode       17         AUTO mode       17         AUTO mode       17         AUTO mode       17         AUTO mode       17         AUTO mode       17         MANUAL mode       17         AUTO mode       17         MANUAL mode       17         MANUAL mode       17         MANUAL mode       17         AUTO mode       17         AUTO mode       17         AUTO mode       17         AUTO mode       17</rbw></scale>                                                                                                    |             |
| 10.<br>11.<br>12.        | <ul> <li>9.3</li> <li>9.4</li> <li>9.5</li> <li>9.6</li> <li><b>Displ</b></li> <li>10.1</li> <li>10.2</li> <li><b>Reso</b></li> <li>11.1</li> <li>11.2</li> <li>11.3</li> <li><b>Video</b></li> <li>12.1</li> <li>12.2</li> <li>12.3</li> </ul>                                                                 | Reference level setting range for each unit       16         Relation between the reference level       16         and ATT-AMP       16         Setting the offset level       16         Setting the input impedance       17         ay Scale <scale>       17         Setting with the keys       17         Setting with the encoder       17         Iution Bandwidth <rbw>       17         MANUAL mode       17         ALL AUTO mode       17         MANUAL mode       17         ALL AUTO mode       17         AUTO mode       17         AUTO mode       17    </rbw></scale>                                                             |             |
| 10.<br>11.<br>12.        | 9.3<br>9.4<br>9.5<br>9.6<br><b>Displ</b><br>10.1<br>10.2<br><b>Reso</b><br>11.1<br>11.2<br>11.3<br><b>Video</b><br>12.1<br>12.2<br>12.3                                                                                                    | Reference level setting range for each unit       16         Relation between the reference level       16         and ATT-AMP       16         Setting the offset level       16         Setting the input impedance       17         ay Scale <scale>       17         Setting with the keys       17         Setting with the encoder       17         Iution Bandwidth <rbw>       17         MANUAL mode       17         ALL AUTO mode       17         MANUAL mode       17         ALL AUTO mode       17         AUTO mode       17         AUTO mode       17         AUTO mode       17         AUTO mode       17         AUTO mode       17         AUTO mode       17         AUTO mode       17         AUTO mode       17         AUTO mode       17         AUTO mode       17         AUTO mode       17         AUTO mode       17         AUTO mode       17         AUTO mode       18         AUTO mode       18</rbw></scale>                                                                                            |             |
| 10.<br>11.<br>12.        | 9.3<br>9.4<br>9.5<br>9.6<br><b>Displ</b><br>10.1<br>10.2<br><b>Reso</b><br>11.1<br>11.2<br>11.3<br><b>Video</b><br>12.1<br>12.2<br>12.3<br><b>Sweet</b>                                                                                                    | Reference level setting range for each unit       16         Relation between the reference level       16         and ATT-AMP       16         Setting the offset level       16         Setting the input impedance       17         ay Scale <scale>       17         Setting with the keys       17         Setting with the encoder       17         Iution Bandwidth <rbw>       17         MANUAL mode       17         AUTO mode       17         AUTO mode       17         MANUAL mode       17         ALL AUTO mode       17         AUTO mode       17         MANUAL mode       17         MANUAL mode       17         MANUAL mode       17         MANUAL mode       17         MANUAL mode       17         AUTO mode       17         AUTO mode       17         AUTO mode       17         AUTO mode       17         AUTO mode       17         AUTO mode       17         AUTO mode       17         AUTO mode       17         AUTO mode       17         AUL AUTO mode       17</rbw></scale>                            |             |
| 10.<br>11.<br>12.        | <ul> <li>9.3</li> <li>9.4</li> <li>9.5</li> <li>9.6</li> <li>Displ</li> <li>10.1</li> <li>10.2</li> <li>Reso</li> <li>11.1</li> <li>11.2</li> <li>11.3</li> <li>Video</li> <li>12.1</li> <li>12.2</li> <li>12.3</li> <li>Sweet</li> <li>13.1</li> <li>13.2</li> </ul>                                           | Reference level setting range for each unit       16         Relation between the reference level       16         and ATT-AMP       16         Setting the offset level       16         Setting the input impedance       17         ay Scale <scale>       17         Setting with the keys       17         Setting with the encoder       17         Iution Bandwidth <rbw>       17         MANUAL mode       17         AUTO mode       17         AUTO mode       17         MANUAL mode       17         ALL AUTO mode       17         AUTO mode       17         MANUAL mode       17         AUTO mode       17         AUTO mode       17         AUTO mode       17         AUTO mode       17         AUTO mode       17         AUTO mode       17         AUTO mode       17         AUTO mode       17         AUTO mode       17         AUTO mode       17         AUTO mode       18         MANUAL mode       18         MANUAL mode       18         AUTO mode       18   <th></th></rbw></scale>                        |             |
| 10.<br>11.<br>12.        | <ul> <li>9.3</li> <li>9.4</li> <li>9.5</li> <li>9.6</li> <li>Displ</li> <li>10.1</li> <li>10.2</li> <li>Reso</li> <li>11.1</li> <li>11.2</li> <li>11.3</li> <li>Video</li> <li>12.1</li> <li>12.2</li> <li>12.3</li> <li>Sweet</li> <li>13.1</li> <li>13.2</li> <li>13.3</li> </ul>                             | Reference level setting range for each unit       16         Relation between the reference level       16         and ATT-AMP       16         Setting the offset level       16         Setting the input impedance       17         ay Scale <scale>       17         Setting with the keys       17         Setting with the encoder       17         Intion Bandwidth <rbw>       17         MANUAL mode       17         AUTO mode       17         AUTO mode       17         AUTO mode       17         AUTO mode       17         AUTO mode       17         AUTO mode       17         AUTO mode       17         AUTO mode       17         AUTO mode       17         AUTO mode       17         AUTO mode       17         AUTO mode       17         AUTO mode       17         AUTO mode       18         MANUAL mode       18         AUTO mode       18         AUTO mode       18         AUTO mode       18         AUTO mode       18</rbw></scale>                                                                         |             |
| 10.<br>11.<br>12.        | <ul> <li>9.3</li> <li>9.4</li> <li>9.5</li> <li>9.6</li> <li>Displ<br/>10.1</li> <li>10.2</li> <li>Reso<br/>11.1</li> <li>11.2</li> <li>11.3</li> <li>Video<br/>12.1</li> <li>12.2</li> <li>12.3</li> <li>Swee<br/>13.1</li> <li>13.2</li> <li>13.3</li> <li>13.4</li> </ul>                                    | Reference level setting range for each unit       16         Relation between the reference level       16         and ATT-AMP       16         Setting the offset level       16         Setting the input impedance       17         ay Scale <scale>       17         Setting with the keys       17         Setting with the encoder       17         Iution Bandwidth <rbw>       17         MANUAL mode       17         ALL AUTO mode       17         MANUAL mode       17         ALL AUTO mode       17         AUTO mode       17         AUTO mode       17         AUTO mode       17         AUTO mode       17         AUTO mode       17         AUTO mode       17         AUTO mode       17         AUTO mode       17         ALL AUTO mode       17         ALL AUTO mode       18         AUTO mode       18         AUTO mode       18         AUTO mode       18         AUTO mode       18         Setting the detection mode       18</rbw></scale>                                                                   |             |
| 10.<br>11.<br>12.        | 9.3<br>9.4<br>9.5<br>9.6<br><b>Displ</b><br>10.1<br>10.2<br><b>Reso</b><br>11.1<br>11.2<br>11.3<br><b>Video</b><br>12.1<br>12.2<br>12.3<br><b>Swee</b><br>13.1<br>13.2<br>13.3<br>13.4                                                                                                    | Reference level setting range for each unit       16         Relation between the reference level       16         and ATT-AMP       16         Setting the offset level       16         Setting the input impedance       17         ay Scale <scale>       17         Setting with the keys       17         Setting with the encoder       17         Iution Bandwidth <rbw>       17         MANUAL mode       17         ALL AUTO mode       17         MANUAL mode       17         AUTO mode       17         MANUAL mode       17         ALL AUTO mode       17         MANUAL mode       17         AUTO mode       17         AUTO mode       17         AUTO mode       17         AUTO mode       17         ALL AUTO mode       17         ALL AUTO mode       18         AUTO mode       18         AUTO mode       18         AUTO mode       18         AUTO mode       18         AUTO mode       18         AUTO mode       18         Setting the detection mode       18         Setting the detection mode</rbw></scale> |             |
| 10.<br>11.<br>12.<br>13. | <ul> <li>9.3</li> <li>9.4</li> <li>9.5</li> <li>9.6</li> <li>Displ</li> <li>10.1</li> <li>10.2</li> <li>Reso</li> <li>11.1</li> <li>11.2</li> <li>11.3</li> <li>Video</li> <li>12.1</li> <li>12.2</li> <li>12.3</li> <li>Sweet</li> <li>13.1</li> <li>13.2</li> <li>13.3</li> <li>13.4</li> <li>AUTC</li> </ul> | Reference level setting range for each unit       16         Relation between the reference level       16         and ATT-AMP       16         Setting the offset level       16         Setting the input impedance       17         ay Scale <scale>       17         Setting with the keys       17         Setting with the encoder       17         Iution Bandwidth <rbw>       17         MANUAL mode       17         AUTO mode       17         AUTO mode       17         MANUAL mode       17         AUTO mode       17         AUTO mode       17         MANUAL mode       17         AUTO mode       17         AUTO mode       17         AUTO mode       17         AUTO mode       17         AUTO mode       17         ALL AUTO mode       17         AUTO mode       18         AUTO mode       18         AUTO mode       18         Setting the detection mode       18         O Tuning <auto tune="">       18</auto></rbw></scale>                                                                                   |             |
| 10.<br>11.<br>12.<br>13. | 9.3<br>9.4<br>9.5<br>9.6<br><b>Displ</b><br>10.1<br>10.2<br><b>Reso</b><br>11.1<br>11.2<br>11.3<br><b>Video</b><br>12.1<br>12.2<br>12.3<br><b>Swee</b><br>13.1<br>13.2<br>13.3<br>13.4<br><b>AUTO</b>                                                                                                    | Reference level setting range for each unit       16         Relation between the reference level       16         and ATT-AMP       16         Setting the offset level       16         Setting the input impedance       17         ay Scale <scale>       17         Setting with the keys       17         Setting with the encoder       17         Iution Bandwidth <rbw>       17         MANUAL mode       17         AUTO mode       17         AUTO mode       17         MANUAL mode       17         AUTO mode       17         AUTO mode       17         AUTO mode       17         AUTO mode       17         AUTO mode       17         AUTO mode       17         AUTO mode       17         AUTO mode       17         ALL AUTO mode       17         ALL AUTO mode       18         AUTO mode       18         AUTO mode       18         AUTO mode       18         AUTO mode       18         AUTO mode       18         AUTO mode       18         AUTO mode       18</rbw></scale>                                      |             |

| 16.                                                                                      | Calculation Function <calc></calc>                                                                                                    | 18                                                                                                    |
|------------------------------------------------------------------------------------------|----------------------------------------------------------------------------------------------------|----------------------------------------------------------------------------------------------------|
|                                                                                          | 16.1 NORM mode                                                                                                    | 18                                                                                                    |
|                                                                                          | 16.2 MAX HOLD mode                                                                                                    | . 18                                                                                                    |
|                                                                                          | 16.3 MIN HOLD mode                                                                                                    | . 19                                                                                                    |
|                                                                                          | 16.4 AVERAGE mode                                                                                                    | 19                                                                                                    |
|                                                                                          | 16.5 OVER WRITE mode                                                                                                    | . 19                                                                                                    |
| 17.                                                                                      | Marker · Peak Search <mkr></mkr>                                                                                                    | . <b>19</b>                                                                                                    |
|                                                                                          | 172 Setting the peak search                                                                                                    | 19                                                                                                    |
|                                                                                          | <pre><peak search=""></peak></pre>                                                                                                    | 0                                                                                                    |
|                                                                                          | 17.3 Changing the unit of marker point                                                                                                    | . 19                                                                                                    |
| 18.                                                                                      | Save/Load <save load=""></save>                                                                                                    | . 19                                                                                                    |
|                                                                                          | 18.1 Setting the location to store the trace                                                                                                    | 19                                                                                                    |
|                                                                                          | 18.2 Setting the location to store the parameter                                                                                                    | 20                                                                                                    |
|                                                                                          | 18.3 Saving the data                                                                                                    | 20                                                                                                    |
|                                                                                          | 18.4 Loading the data                                                                                                    | 20                                                                                                    |
|                                                                                          | 18.5 Clearing the loaded trace                                                                                                    | 20                                                                                                    |
|                                                                                          | 18.6 Presetting (Initialization)                                                                                                    | 20                                                                                                    |
|                                                                                          |                                                                                                    |                                                                                                    |
| 19.                                                                                      | Measuring Function <meas></meas>                                                                                                    | 20                                                                                                    |
|                                                                                          | 19.1 Channel power measurement                                                                                                    | 20                                                                                                    |
|                                                                                          | <ul> <li>CO POWER&gt;</li> <li>10.2 Adjacent channel lookage power measurement</li> </ul>                                                                                                    | 21                                                                                                    |
|                                                                                          | Adj Ch Pw>                                                                                                    | . 2 1                                                                                                    |
|                                                                                          | 19.3 Occupied frequency bandwidth measurement<br><occ bw=""></occ>                                                                                                    | .22                                                                                                    |
|                                                                                          | 19.4 Electric field strength measurement                                                                                                    | 22                                                                                                    |
|                                                                                          | 19.5 Magnetic field strength measurement                                                                                                    | 25                                                                                                    |
|                                                                                          |                                                                                                    |                                                                                                    |
|                                                                                          |                                                                                                    |                                                                                                    |
| 20.                                                                                      | Screen Control <dspl></dspl>                                                                                                    | 26                                                                                                    |
| 20.                                                                                      | Screen Control <dspl></dspl>                                                                                                    | <b>26</b><br>26                                                                                                    |
| 20.                                                                                      | Screen Control <dspl></dspl>                                                                                                    | <b>26</b><br>26<br>26                                                                                                    |
| 20.                                                                                      | Screen Control <dspl><br/>20.1 Adjusting the contrast<br/>20.2 Switching ON and OFF the LCD backlight<br/>20.3 Adjusting the brightness of the LCD backlight</dspl>                                                                                                    | 26<br>26<br>26<br>26                                                                                                    |
| 20.                                                                                      | Screen Control <dspl><br/>20.1 Adjusting the contrast<br/>20.2 Switching ON and OFF the LCD backlight<br/>20.3 Adjusting the brightness of the LCD backlight<br/>20.4 Inverting the display</dspl>                                                                                                    | 26<br>26<br>26<br>26<br>26                                                                                                    |
| 20.                                                                                      | Screen Control <dspl><br/>20.1 Adjusting the contrast<br/>20.2 Switching ON and OFF the LCD backlight<br/>20.3 Adjusting the brightness of the LCD backlight<br/>20.4 Inverting the display<br/>20.5 Enable or disabling the beep</dspl>                                                                                                    | 26<br>26<br>26<br>26<br>26<br>26                                                                                                    |
| 20.<br>21.                                                                               | Screen Control <dspl><br/>20.1 Adjusting the contrast<br/>20.2 Switching ON and OFF the LCD backlight<br/>20.3 Adjusting the brightness of the LCD backlight<br/>20.4 Inverting the display<br/>20.5 Enable or disabling the beep<br/>Printing <print> (optional)</print></dspl>                                                                                                    | 26<br>26<br>26<br>26<br>26<br>26<br>26                                                                                                    |
| 20.<br>21.                                                                               | Screen Control <dspl></dspl>                                                                                                    | 26<br>26<br>26<br>26<br>26<br>26<br>26<br>26<br>26                                                                                                    |
| 20.<br>21.                                                                               | Screen Control <dspl></dspl>                                                                                                    | 26<br>26<br>26<br>26<br>26<br>26<br>26<br>26<br>26                                                                                                    |
| 20.<br>21.<br>22.                                                                        | Screen Control <dspl><br/>20.1 Adjusting the contrast<br/>20.2 Switching ON and OFF the LCD backlight<br/>20.3 Adjusting the brightness of the LCD backlight<br/>20.4 Inverting the display<br/>20.5 Enable or disabling the beep<br/>Printing <print> (optional)<br/>21.1 Hard copy of the screen<br/>Data Output <rs232c></rs232c></print></dspl>                                                                                                    | 26<br>26<br>26<br>26<br>26<br>26<br>26<br>26<br>26<br>26<br>26                                                                                                    |
| 20.<br>21.<br>22.                                                                        | Screen Control <dspl><br/>20.1 Adjusting the contrast<br/>20.2 Switching ON and OFF the LCD backlight<br/>20.3 Adjusting the brightness of the LCD backlight<br/>20.4 Inverting the display<br/>20.5 Enable or disabling the beep<br/>Printing <print> (optional)<br/>21.1 Hard copy of the screen<br/>Data Output <rs232c><br/>22.1 Selecting the trace to transfer</rs232c></print></dspl>                                                                                                    | 26<br>26<br>26<br>26<br>26<br>26<br>26<br>26<br>26<br>26                                                                                                    |
| 20.<br>21.<br>22.                                                                        | <ul> <li>Screen Control <dspl></dspl></li> <li>20.1 Adjusting the contrast</li> <li>20.2 Switching ON and OFF the LCD backlight</li> <li>20.3 Adjusting the brightness of the LCD backlight</li> <li>20.4 Inverting the display</li> <li>20.5 Enable or disabling the beep</li> <li>Printing <print> (optional)</print></li> <li>21.1 Hard copy of the screen</li> <li>Data Output <rs232c></rs232c></li> <li>22.1 Selecting the trace to transfer</li> <li>22.2 Selecting the communication speed (baud rate)</li> </ul>                                                                                                    | .26<br>.26<br>.26<br>.26<br>.26<br>.26<br>.26<br>.26<br>.26<br>.26                                                                                                    |
| 20.<br>21.<br>22.                                                                        | <ul> <li>Screen Control <dspl></dspl></li> <li>20.1 Adjusting the contrast</li> <li>20.2 Switching ON and OFF the LCD backlight</li> <li>20.3 Adjusting the brightness of the LCD backlight</li> <li>20.4 Inverting the display</li> <li>20.5 Enable or disabling the beep</li> <li>Printing <print> (optional)</print></li> <li>21.1 Hard copy of the screen</li> <li>Data Output <rs232c></rs232c></li> <li>22.1 Selecting the trace to transfer</li> <li>22.2 Selecting the communication speed (baud rate)</li> <li>22.3 Transfer the data</li> </ul>                                                                                                    | 26<br>26<br>26<br>26<br>26<br>26<br>26<br>26<br>26<br>26<br>26<br>26<br>26                                                                                                    |
| <ol> <li>20.</li> <li>21.</li> <li>22.</li> <li>23.</li> </ol>                           | Screen Control <dspl><br/>20.1 Adjusting the contrast<br/>20.2 Switching ON and OFF the LCD backlight<br/>20.3 Adjusting the brightness of the LCD backlight<br/>20.4 Inverting the display<br/>20.5 Enable or disabling the beep<br/>Printing <print> (optional)<br/>21.1 Hard copy of the screen<br/>22.1 Selecting the trace to transfer<br/>22.2 Selecting the trace to transfer<br/>22.3 Transfer the data<br/>RS-232C Interface</print></dspl>                                                                                                    | <ul> <li>26</li> <li>26</li> <li>26</li> <li>26</li> <li>26</li> <li>26</li> <li>26</li> <li>26</li> <li>26</li> <li>26</li> <li>26</li> <li>26</li> <li>26</li> <li>26</li> <li>26</li> <li>26</li> <li>26</li> <li>26</li> <li>26</li> <li>28</li> </ul>                                                                                                    |
| 20.<br>21.<br>22.<br>23.                                                                 | <ul> <li>Screen Control <dspl></dspl></li> <li>20.1 Adjusting the contrast</li> <li>20.2 Switching ON and OFF the LCD backlight</li> <li>20.3 Adjusting the brightness of the LCD backlight</li> <li>20.4 Inverting the display</li> <li>20.5 Enable or disabling the beep</li> <li>Printing <print> (optional)</print></li> <li>21.1 Hard copy of the screen</li> <li>22.1 Selecting the trace to transfer</li> <li>22.2 Selecting the communication speed (baud rate)</li> <li>23.1 Transfer the data</li> <li>RS-232C Interface</li> <li>23.1 RS-232C specifications</li> </ul>                                                                                                    | <ul> <li>26</li> <li>26</li> <li>26</li> <li>26</li> <li>26</li> <li>26</li> <li>26</li> <li>26</li> <li>26</li> <li>26</li> <li>26</li> <li>26</li> <li>26</li> <li>26</li> <li>26</li> <li>28</li> <li>28</li> </ul>                                                                                                    |
| 20.<br>21.<br>22.<br>23.                                                                 | <ul> <li>Screen Control <dspl></dspl></li> <li>20.1 Adjusting the contrast</li> <li>20.2 Switching ON and OFF the LCD backlight</li> <li>20.3 Adjusting the brightness of the LCD backlight</li> <li>20.4 Inverting the display</li> <li>20.5 Enable or disabling the beep</li> <li>Printing <print> (optional)</print></li> <li>21.1 Hard copy of the screen</li> <li>22.1 Selecting the trace to transfer</li> <li>22.2 Selecting the communication speed (baud rate)</li> <li>23.1 RS-232C Interface</li> <li>23.1 RS-232C specifications</li> <li>23.2 How to connect</li> </ul>                                                                                                    | .26<br>26<br>26<br>26<br>26<br>26<br>26<br>26<br>26<br>26<br>26<br>26<br>26<br>2                                                                                                    |
| 20.<br>21.<br>22.<br>23.                                                                 | Screen Control <dspl><br/>20.1 Adjusting the contrast<br/>20.2 Switching ON and OFF the LCD backlight<br/>20.3 Adjusting the brightness of the LCD backlight<br/>20.4 Inverting the display<br/>20.5 Enable or disabling the beep<br/>Printing <print> (optional)<br/>21.1 Hard copy of the screen<br/>22.1 Selecting the trace to transfer<br/>22.2 Selecting the trace to transfer<br/>22.3 Transfer the data<br/>3.1 RS-232C Interface<br/>23.1 RS-232C specifications<br/>23.2 How to connect<br/>23.3 Command description</print></dspl>                                                                                                    | .26<br>26<br>26<br>26<br>26<br>26<br>26<br>26<br>26<br>26<br>26<br>26<br>26<br>2                                                                                                    |
| 20.<br>21.<br>22.<br>23.                                                                 | <ul> <li>Screen Control <dspl></dspl></li> <li>20.1 Adjusting the contrast</li> <li>20.2 Switching ON and OFF the LCD backlight</li> <li>20.3 Adjusting the brightness of the LCD backlight</li> <li>20.4 Inverting the display</li> <li>20.5 Enable or disabling the beep</li> <li>Printing <print> (optional)</print></li> <li>21.1 Hard copy of the screen</li> <li>22.1 Selecting the trace to transfer</li> <li>22.2 Selecting the communication speed (baud rate)</li> <li>22.3 Transfer the data</li> <li>RS-232C Interface</li> <li>23.1 RS-232C specifications</li> <li>23.2 How to connect</li> <li>23.3 Command description</li> <li>23.4 Input the frequency</li> </ul>                                                                                                    | .26<br>26<br>26<br>26<br>26<br>26<br>26<br>26<br>26<br>26<br>26<br>26<br>26<br>2                                                                                                    |
| 20.<br>21.<br>22.<br>23.                                                                 | <ul> <li>Screen Control <dspl></dspl></li> <li>20.1 Adjusting the contrast</li> <li>20.2 Switching ON and OFF the LCD backlight</li> <li>20.3 Adjusting the brightness of the LCD backlight</li> <li>20.4 Inverting the display</li> <li>20.5 Enable or disabling the beep</li> <li>Printing <print> (optional)</print></li> <li>21.1 Hard copy of the screen</li> <li>22.1 Selecting the trace to transfer</li> <li>22.2 Selecting the communication speed (baud rate)</li> <li>22.3 Transfer the data</li> <li>RS-232C Interface</li> <li>23.1 RS-232C specifications</li> <li>23.2 How to connect</li> <li>23.3 Command description</li> <li>23.4 Input the frequency</li> <li>23.5 Writing of original correction data</li> </ul>                                                                                                    | <ul> <li>26</li> <li>26</li> <li>26</li> <li>26</li> <li>26</li> <li>26</li> <li>26</li> <li>26</li> <li>26</li> <li>26</li> <li>26</li> <li>26</li> <li>26</li> <li>28</li> <li>28</li> <li>28</li> <li>28</li> <li>28</li> <li>28</li> <li>28</li> <li>28</li> <li>28</li> <li>28</li> <li>28</li> <li>28</li> <li>28</li> <li>28</li> <li>28</li> </ul>                                                                                                    |
| 20.<br>21.<br>22.<br>23.                                                                 | <ul> <li>Screen Control <dspl></dspl></li> <li>20.1 Adjusting the contrast</li> <li>20.2 Switching ON and OFF the LCD backlight</li> <li>20.3 Adjusting the brightness of the LCD backlight</li> <li>20.4 Inverting the display</li> <li>20.5 Enable or disabling the beep</li> <li>Printing <print> (optional)</print></li> <li>21.1 Hard copy of the screen</li> <li>Data Output <rs232c></rs232c></li> <li>22.1 Selecting the trace to transfer</li> <li>22.2 Selecting the communication speed (baud rate)</li> <li>22.3 Transfer the data</li> <li>RS-232C Interface</li> <li>23.1 RS-232C specifications</li> <li>23.2 How to connect</li> <li>23.3 Command description</li> <li>23.4 Input the frequency</li> <li>23.5 Writing of original correction data</li> <li>23.6 Sample Programs</li> </ul>                                                                                                    | <ul> <li>26</li> <li>26</li> <li>26</li> <li>26</li> <li>26</li> <li>26</li> <li>26</li> <li>26</li> <li>26</li> <li>26</li> <li>26</li> <li>26</li> <li>28</li> <li>28</li> <li>29</li> <li>29</li> <li>29</li> <li>20</li> <li>20</li> &lt;</ul> |
| <ol> <li>20.</li> <li>21.</li> <li>22.</li> <li>23.</li> <li>24.</li> </ol>              | <ul> <li>Screen Control <dspl></dspl></li> <li>20.1 Adjusting the contrast</li> <li>20.2 Switching ON and OFF the LCD backlight</li> <li>20.3 Adjusting the brightness of the LCD backlight</li> <li>20.4 Inverting the display</li> <li>20.5 Enable or disabling the beep</li> <li>Printing <print> (optional)</print></li> <li>21.1 Hard copy of the screen</li> <li>Data Output <rs232c></rs232c></li> <li>22.1 Selecting the trace to transfer</li> <li>22.2 Selecting the communication speed (baud rate)</li> <li>22.3 Transfer the data</li> <li>RS-232C Interface</li> <li>23.1 RS-232C specifications</li> <li>23.2 How to connect</li> <li>23.3 Command description</li> <li>23.4 Input the frequency</li> <li>23.5 Writing of original correction data</li> <li>23.6 Sample Programs</li> </ul>                                                                                                    | 26<br>26<br>26<br>26<br>26<br>26<br>26<br>26<br>26<br>26<br>26<br>26<br>26<br>2                                                                                                    |
| <ol> <li>20.</li> <li>21.</li> <li>22.</li> <li>23.</li> <li>24.</li> <li>25.</li> </ol> | Screen Control <dspl><br/>20.1 Adjusting the contrast<br/>20.2 Switching ON and OFF the LCD backlight<br/>20.3 Adjusting the brightness of the LCD backlight<br/>20.4 Inverting the display<br/>20.5 Enable or disabling the beep<br/>Printing <print> (optional)<br/>21.1 Hard copy of the screen<br/>22.1 Selecting the trace to transfer<br/>22.2 Selecting the trace to transfer<br/>22.3 Transfer the data<br/>RS-232C Interface<br/>23.1 RS-232C specifications<br/>23.2 How to connect<br/>23.3 Command description<br/>23.4 Input the frequency<br/>23.5 Writing of original correction data<br/>23.6 Sample Programs<br/>PC Software (optional)</print></dspl>                                                                                                    | 26<br>26<br>26<br>26<br>26<br>26<br>26<br>26<br>26<br>26<br>26<br>26<br>26<br>2                                                                                                    |
| <ol> <li>20.</li> <li>21.</li> <li>22.</li> <li>23.</li> <li>24.</li> <li>25.</li> </ol> | Screen Control <dspl><br/>20.1 Adjusting the contrast<br/>20.2 Switching ON and OFF the LCD backlight<br/>20.3 Adjusting the brightness of the LCD backlight<br/>20.4 Inverting the display<br/>20.5 Enable or disabling the beep<br/>Printing <print> (optional)<br/>21.1 Hard copy of the screen<br/>22.1 Selecting the trace to transfer<br/>22.2 Selecting the trace to transfer<br/>22.3 Transfer the data<br/>RS-232C Interface<br/>23.1 RS-232C specifications<br/>23.2 How to connect<br/>23.3 Command description<br/>23.4 Input the frequency<br/>23.5 Writing of original correction data<br/>23.6 Sample Programs<br/>PC Software (optional)<br/>25.1 Frequency characteristics<br/>25.1 Frequency characteristics</print></dspl>                                                                                                    | .26<br>26<br>26<br>26<br>26<br>26<br>26<br>26<br>26<br>26<br>26<br>26<br>26<br>2                                                                                                    |
| <ol> <li>20.</li> <li>21.</li> <li>22.</li> <li>23.</li> <li>24.</li> <li>25.</li> </ol> | Screen Control <dspl><br/>20.1 Adjusting the contrast<br/>20.2 Switching ON and OFF the LCD backlight<br/>20.3 Adjusting the brightness of the LCD backlight<br/>20.4 Inverting the display<br/>20.5 Enable or disabling the beep<br/>Printing <print> (optional)<br/>21.1 Hard copy of the screen<br/>22.1 Selecting the trace to transfer<br/>22.2 Selecting the trace to transfer<br/>22.3 Transfer the data<br/>RS-232C Interface<br/>23.1 RS-232C specifications<br/>23.2 How to connect<br/>23.3 Command description<br/>23.4 Input the frequency<br/>23.5 Writing of original correction data<br/>23.6 Sample Programs<br/>PC Software (optional)<br/>25.1 Frequency characteristics<br/>25.2 Accuracy of reference level</print></dspl>                                                                                                    | 26<br>26<br>26<br>26<br>26<br>26<br>26<br>26<br>26<br>26<br>26<br>26<br>26<br>2                                                                                                    |
| <ol> <li>20.</li> <li>21.</li> <li>22.</li> <li>23.</li> <li>24.</li> <li>25.</li> </ol> | <ul> <li>Screen Control <dspl></dspl></li> <li>20.1 Adjusting the contrast</li> <li>20.2 Switching ON and OFF the LCD backlight</li> <li>20.3 Adjusting the brightness of the LCD backlight</li> <li>20.4 Inverting the display</li> <li>20.5 Enable or disabling the beep</li> <li>Printing <print> (optional)</print></li> <li>21.1 Hard copy of the screen</li> <li>Data Output <rs232c></rs232c></li> <li>22.1 Selecting the trace to transfer</li> <li>22.2 Selecting the communication speed (baud rate)</li> <li>22.3 Transfer the data</li> <li>RS-232C Interface</li> <li>23.1 RS-232C specifications</li> <li>23.2 How to connect</li> <li>23.3 Command description</li> <li>23.4 Input the frequency</li> <li>23.5 Writing of original correction data</li> <li>23.6 Sample Programs</li> <li>PC Software (optional)</li> <li>Basis Performance Test</li> <li>25.1 Frequency characteristics</li> <li>25.2 Accuracy of reference level</li> <li>25.3 The display accuracy of the center frequency</li> </ul>                                                                                                    | .26<br>26<br>26<br>26<br>26<br>26<br>26<br>26<br>26<br>26<br>26<br>26<br>26<br>2                                                                                                    |
| <ol> <li>20.</li> <li>21.</li> <li>22.</li> <li>23.</li> <li>24.</li> <li>25.</li> </ol> | <ul> <li>Screen Control <dspl></dspl></li> <li>20.1 Adjusting the contrast</li> <li>20.2 Switching ON and OFF the LCD backlight</li> <li>20.3 Adjusting the brightness of the LCD backlight</li> <li>20.4 Inverting the display</li> <li>20.5 Enable or disabling the beep</li> <li>Printing <print> (optional)</print></li> <li>21.1 Hard copy of the screen</li> <li>Data Output <rs232c></rs232c></li> <li>22.1 Selecting the trace to transfer</li> <li>22.2 Selecting the communication speed (baud rate)</li> <li>22.3 Transfer the data</li> <li>RS-232C Interface</li> <li>23.1 RS-232C specifications</li> <li>23.2 How to connect</li> <li>23.3 Command description</li> <li>23.4 Input the frequency</li> <li>23.5 Writing of original correction data</li> <li>23.6 Sample Programs</li> <li>PC Software (optional)</li> <li>Basis Performance Test</li> <li>25.1 Frequency characteristics</li> <li>25.2 Accuracy of reference level</li> <li>25.3 The display accuracy of the center frequency</li> <li>25.4 The display accuracy of the frequency span</li> </ul>                                               | .26<br>26<br>26<br>26<br>26<br>26<br>26<br>26<br>26<br>26<br>26<br>26<br>26<br>2                                                                                                    |
| <ol> <li>20.</li> <li>21.</li> <li>22.</li> <li>23.</li> <li>24.</li> <li>25.</li> </ol> | <ul> <li>Screen Control <dspl></dspl></li> <li>20.1 Adjusting the contrast</li> <li>20.2 Switching ON and OFF the LCD backlight</li> <li>20.3 Adjusting the brightness of the LCD backlight</li> <li>20.4 Inverting the display</li> <li>20.5 Enable or disabling the beep</li> <li>Printing <print> (optional)</print></li> <li>21.1 Hard copy of the screen</li> <li>Data Output <rs232c></rs232c></li> <li>22.1 Selecting the trace to transfer</li> <li>22.2 Selecting the communication speed (baud rate)</li> <li>22.3 Transfer the data</li> <li>RS-232C Interface</li> <li>23.1 RS-232C specifications</li> <li>23.2 How to connect</li> <li>23.3 Command description</li> <li>23.4 Input the frequency</li> <li>23.5 Writing of original correction data</li> <li>23.6 Sample Programs</li> <li>PC Software (optional)</li> <li>Basis Performance Test</li> <li>25.1 Frequency characteristics</li> <li>25.2 Accuracy of reference level</li> <li>25.3 The display accuracy of the center frequency</li> <li>25.4 The display accuracy of the frequency span</li> <li>25.5 Linearity of the amplitude axis</li> </ul> | <ul> <li>26</li> <li>26</li> <li>26</li> <li>26</li> <li>26</li> <li>26</li> <li>26</li> <li>26</li> <li>26</li> <li>26</li> <li>26</li> <li>26</li> <li>26</li> <li>26</li> <li>28</li> <li>28</li> <li>28</li> <li>28</li> <li>28</li> <li>28</li> <li>28</li> <li>28</li> <li>28</li> <li>28</li> <li>28</li> <li>28</li> <li>28</li> <li>28</li> <li>28</li> <li>32</li> <li>33</li> <li>35</li> <li>35</li> <li>35</li> <li>36</li> </ul>                                                                                                    |

# 1. Outlines

# **1.1 Product outlines**

HM5033 is an authentic spectrum analyzer providing performance and functions that are comparable to those of largesize bench type equipment, in a compact, lightweight and inexpensive model.

#### 1) Compact and lightweight, 1.7 kg

The external dimensions are as small as 162 (W)  $\times$  70 (H)  $\times$ 260 (D) (mm), and the weight is only 1.7 kg including the battery. It is very convenient for outdoor use and while on business trips.

#### 2) Measuring frequency bandwidth 50 kHz to 3.3 GHz

This bandwidth covers those of W-CDMA, CDMA, PDC, PHS, GSM, 2.4 GHz band wireless LAN, Bluetooth, etc.

#### 3) Operation with battery for 120 minutes

When battery MB300 is fully charged, HM5033 works for about 120 minutes (with the backlight turned off). It is extremely convenient for outdoor use and for use in the survey of wireless LAN installation environment.

#### 4) Performance that is comparable to that of large-size bench type equipment

HM5033 guarantees a highly stable frequency axis by PLL synthesizer system. The center frequency setup resolution is 100 kHz. Furthermore, the mean noise level is -110 dBm or less. Thus, a broad dynamic range is secured and the reference level can be set in 1 dB steps.

#### 5) Abundant functions

Measuring functions: Channel power measurement, Adjacent channel leakage power measurement, Occupied frequency bandwidth measurement, Electric field strength measurement.

Electric field strength measurement: Optimum for measurement of cellular phone and wireless LAN working environment.

Magnetic field strength measurement: Optimum for EMI design of printed circuit boards and for evaluation of signal quality.

| Calculation functions: | MAX HOLD, MIN HOLD, AVERAGE, |
|------------------------|------------------------------|
|                        | OVER WRITE                   |

#### Marker & peak search

#### Save/Load

#### 6) Auto tuning

The center frequency is set at the spectrum of the maximum level in the 3.3 GHz band, and in addition, optimum reference level, resolution bandwidth, video bandwidth and sweep time are set when the AUTO TUNE key is pressed. This function is very convenient for measurement of an unknown signal.

#### 7) Auto range motion

The resolution bandwidth, video bandwidth and sweep time are set automatically based on the set frequency span. It is also possible to set auto range motion only one out of resolution bandwidth, video bandwidth and sweep time.

#### 8) Hard copy of the image

Connect a printer (optional) and press the [PRINT] key on HM5033. The image on the screen is printed as it is.

#### 9) High resolution display on the PC screen

The trace is displayed at high resolution, 1001 points in the horizontal axis, on the PC screen when "PC Software MAS300" (optional) is used.

# **1.2 Standard accessories**

- 1. AC adaptor MA300
- 2. Soft carrying case
- 3. Accessory pouch
- 4. Operating manual
- 5. Ni-MH battery MB300 (Refer to "6.4 Installing the battery" for details.)

#### 1.3 Optional accessories

- 1. PC software MAS300 (Refer to "24. PC Software" for details).
- 2. Electric field antenna M301, M302, M303, M304, M305 (Please note "19.4 Electric field strength measurement").
- 3. Magnetic field probe CP-2S with a dedicated double shielded coaxial cable (Please note "19.5 Magnetic field strength measurement").
- 4. Ni-MH battery MB300 (Refer to "6.4 Installing teh battery" for details).
- 5. Battery charger MBC300
- 6. Printer with AC adaptor, 4 pcs. of AA batteries and one paper roll (Please note "21. Printing")
- 7. Paper pack (10 rolls)

# 2. Specifications

#### 2.1 Performance

# Frequency section Frequency range:

**Center frequency** Setting resolution: 100 kHz, allows Rotary encoder,

Accuracy (kHz):

**within**  $\pm(30 + 100 \times t) \pm 1$  dot t: Sweep time (s) (frequency span: 200 kHz to 10 MHz, RBW: 30 kHz, 23 °C ±5 °C)

numeric key and function key

**within** ±(100 +700 x t) ±1 dot t: Sweep time (s) (frequency span: 20 MHz to 3.3 GHz, RBW: 100 kHz, 23 °C ±5 °C)

RBW frequency error:

within ±6 % of RBW (RBW: 3 kHz, 30 kHz) within ±30 % of RBW (RBW: 100 kHz to 3 MHz)

50 kHz to 3.3 GHz

Subject to change without notice

| Sp | ecif | icati | ons |
|----|------|-------|-----|
|    |      |       |     |

| Frequency span<br>Setting range:                                                    | 0 Hz (zero span),<br>200 kHz to 2 GHz (1-2-5step),<br>3.3 GHz (full span)                                                               | F       |
|-------------------------------------------------------------------------------------|----------------------------------------------------------------------------------------------------|---------|
| Accuracy (kHz):<br>(frequency                                                       | <b>within</b> [±3 % (20 x t)] ±1 dot<br>span: 200 kHz to 10 MHz, 23 °C ±5 °C)                                                           | 0       |
| (frequency                                                                          | <b>within</b> [±3 % ±(200 x t)] ±1 dot<br>span: 20 MHz to 3.3 GHz, 23 °C ±5 °C)<br>t: Sweep time (s)                                    | L       |
| <b>Display resolution:</b><br>LCD:<br>PC Monitor (max.):                            | Frequency span/250<br>Frequency span/1000 (via RS-232C)                                                                                 |         |
| <b>Display dot number:</b><br>LCD:<br>PC Monitor (max.):<br>(The u<br>but it interr | 251 dots,<br>1001 dots <b>(via RS-232C)</b><br>Init displays data as 251 horizontal dots,<br>nally captures the signal as in 1001 dots) | lı<br>S |
| Resolution bandwidth                                                                | : 3 dB bandwidth                                                                                                    |         |
| Setting range:<br>Accuracy:<br>Selectivity:                                         | 3 kHz to 3 MHz (1-3step) and AUTO<br>within ±20 %<br>1 : 12 (typical, 3 dB : 60 dB)                                                     |         |
| Video bandwidth: 100                                                                | Hz to 300 kHz (1-3step), OFF and AUTO                                                                                                   |         |
| SSB phase noise:<br>RBW: 3                                                          | -90 dBc/Hz (typical, 100 kHz offset,<br>3 kHz, VBW: 100 Hz, Sweep time: 0.3 s)                                                          | -       |
| Spurious response:                                                                  | less than -60 dBc                                                                                                    | 1       |
| Harmonics:                                                                          | less than -40 dBc (50 kHz to 100 MHz)<br>less than -45 dBc (100 Mhz to 3.3 GHz)                                                         | L       |
| Amplitude section                                                                   |                                                                                                    |         |
| Reference level<br>Setting range:                                                   | +10 to -60 dBm (1dB step)                                                                                                    | Ν       |
| Accuracy:<br>(ce                                                                    | within ±0.8 dB ±1 dot<br>nter frequency: 100 MHz, RBW: 3 MHz,<br>VBW: 1 MHz, ATT: 0 dB, 23 °C ±5 °C)                                    |         |
| Unit: dE<br>(dBµV/m and c                                                           | 3m, dBV, dBmV, dBμV, dBμV/m, dBμA/m<br>dBμA/m is used the measuring function)                                                           | ŀ       |
| Average noise level:<br>(typical, center frequer                                    | -110 dBm<br>acy: 100 MHz, RBW: 3 kHz, VBW: 100 Hz)                                                                                      |         |
| Frequency Characteris<br>with<br>with                                               | <b>tic:</b><br><b>in</b> ±2.0 dB ±1 dot (50 kHz to 100 MHz)<br><b>in</b> ±1.0 dB ±1 dot (100 Mhz to 3.3 GHz)                            | C       |
| Input impedance:                                                                    | 50 Ω                                                                                                    |         |
| Input VSWR:                                                                         | less than 2.0                                                                                                    |         |
| Input attenuator:<br>Operating range:                                               | 0 to 25 dB (1 dB step),<br>coupled with reference level                                                                                 | N       |

| within | +0 | 6 | dB |
|--------|----|---|----|

Switching error:

| RBW switching error             | r: within ±0.6 dB                                          |
|---------------------------------|------------------------------------------------------------|
| Display resolution:             | 0.4 dB (10 dB/div)<br>0.08 dB (2 dB/div)                   |
| Display dot number:             | 200 dots                                                   |
| <b>Display Scale:</b><br>Scale: | 10 dB / div, 2 dB/div                                      |
| Accuracy:                       | <b>within</b> ±0.2 dB / 2 dB ±1 dot                        |
|                                 | <b>within</b> ±0.8 dB / 10 dB ±1 dot                       |
|                                 | <b>within</b> ±1.6 dB / 70 dB ±1 dot                       |
| Input damage level:             | +20 dBm (CW average power), 25 VDC                         |
| Sweep section                   |                                                            |
| Sweep time<br>(1-3ste           | 10 ms to 30 s<br>ep, frequency span: 0 to 2 GHz) and AUTO  |
| Setting range:<br>(1-3)         | 30 ms to 30 s<br>step, frequency span: full span) and AUTO |

Accuracy: within ±0.1 % ±1 dot (frequency span: 0 to 2 GHz) within ±1.5 % ±1 dot (frequency span: full span)

Frigger mode:AUTO (frequency span: zero span)Detection mode:Positive peak, Negative peak, Sample<br/>(When sweep time is 10 ms or 30 ms,

|  | only | Sample | can | be | set) |
|--|------|--------|-----|----|------|
|  |      |        |     |    |      |

# Functions

| Marker:<br>NORM: | displays frequency (7 digits max)<br>and level (4 digits max) at marker point                                      |
|------------------|----------------------------------------------------------------------------------------------------|
| DELTA:           | displays differential frequency and level between 2 markers.                                                       |
| Peak search:     |                                                                                                    |
| NORM:            | searches a peak point within 10 div.<br>Available NEXT peak (10 max).                                              |
| ZONE:            | searches a peak point within a zone<br>designated by center and width.<br>Marker moves to a peak point each sweep. |
| Calculation:     | NORM, MAX HOLD, MIN HOLD,<br>AVERAGE, OVER WRITE                                                                   |
| MAX/MIN HOLD:    | 2 to 1024 times                                                                                                    |
| AVERAGE:         | 2 to 256                                                                                                    |

#### Measuring:

Channel power, Adjacent channel leakage power, Occupied frequency bandwidth, Electric field strength (optional antenna), Magnetic field strength (needs optional magnetic field probe) measurement, Frequency counter.

# **Description of Panel**

#### AUTO tuning:

When pushing AUTO TUNE key, the maximum level spectrum within 3.3 GHz bandwidth is adjusted to center, and reference level, RBW, VBW and sweep time are adjusted to optimum values.

#### Save/Load

| Save: | Saves 100 traces and 100 setups |
|-------|---------------------------------|
| Load: | Loads 1 trace and 1 setup       |

#### General

Input connector:

# **Communication:**

| Interface: | RS-232C           |
|------------|-------------------|
| Baud rate: | 2400 to 38400 bps |

Hard copy: Allows direct hard copy with an optional printer.

| Display:    | LCD                           |
|-------------|-------------------------------|
| Backlight:  | CFL backlight                 |
| Resolution: | 320 (H) $\times$ 240 (V) dots |

#### Power source:

| Battery:            | Ni-MH battery          |
|---------------------|------------------------|
| External DC source: | Pin jack, DC 5 V / 4 A |

#### Other

| Operating temperature:               | 0 °C to 40 °C          |
|--------------------------------------|------------------------|
| (Guaranteed at 23 °C ±10 °C, without | ut soft carrying case) |

| Operating humidity:  | less than 40 °C / 80 % RH                                       |
|----------------------|-----------------------------------------------------------------|
| (Guarantee           | ed at less than 33 °C / 70 % RH,<br>without soft carrying case) |
| Storage temperature: | -20 °C to 60 °C,                                                |

|                                              | less than 60 °C / 70 % RH |
|----------------------------------------------|---------------------------|
| <b>Dimensions</b> (W $\times$ H $\times$ D): | 162 × 70 × 260 mm         |

Weight: approx. 1.5 kg (without battery)

# 2.2 Outline

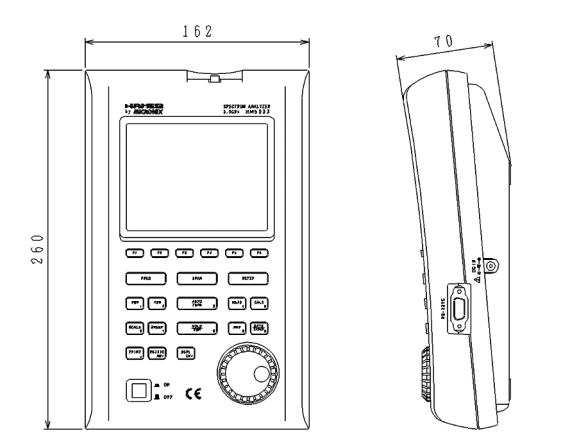

HAMEG & MICRONIX reserves the right to make changes in design, specification and other information without prior notice.

# 3. Description of Panel

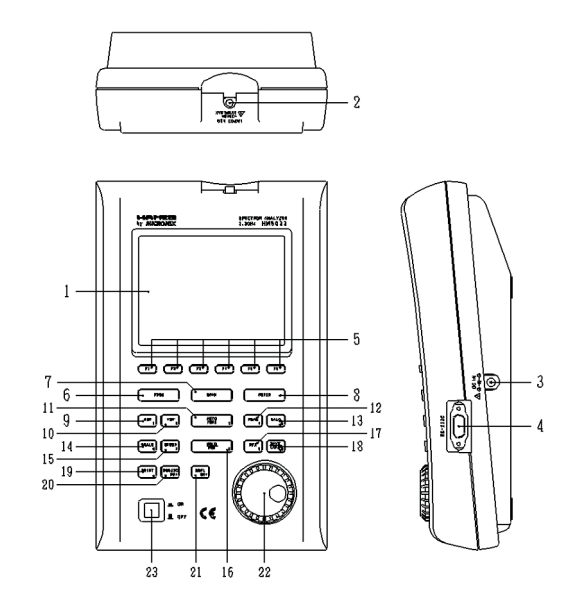

#### 1) LCD screen

This is a large liquid crystal display with 240 (V)  $\times$  320 (H) dots. It simultaneously displays traces (8 ×10 div), various setting values, measured values, etc.

#### 2) Input connector

SMA (J) connector.

3) Input connector for DC power source Connects AC adaptor MA300.

#### 4) RS-232C connector

Connects PC and printer, by using RS-232C cable MI180.

#### 5) Function keys (F1 to F6)

Functions change according to operation. Have functions corresponding to the on-screen displays.

#### Center frequency key 6)

Use this key to set the center frequency. It can set between 0 to 3.3 GHz (100 kHz step).

#### 7) Frequency span key

Use this key to set the frequency span. It can set between 200 kHz to 2 GHz, ZERO SPAN and FULL SPAN (3.3 GHz).

#### 8) Reference level key

Set the reference level, etc. Reference level can set between +10dBm and -60dBm (1dB step).

#### 9) Resolution bandwidth key

Use this key to set the resolution bandwidth. It can set between 3 kHz and 3 MHz.

#### 10) Video bandwidth key

Use this key to set the video bandwidth. It can set between 100 Hz and 1 MHz.

#### 11) AUTO tuning key

Tune up to the maximum level in 3.3 GHz zones, and display by the optimal setup. This does not operate normally when the signal level is lower than -40 dBm , or when the input frequency is below 50 MHz, or when the frequency span is ZERO SPAN or FULL SPAN.

#### 12) Measuring function key

Available for Channel power, Adjacent channel leakage power, Occupied frequency bandwidth, Electric field strength and Magnetic field strength measurement (optional), Frequency counter (factory option).

#### 13) Calculation function key

Available for Max hold, Min hold, Average and Over write.

#### 14) Display scale key

Use this key to select the display scale of amplitude axis from 2 dB/div or 10 dB/div.

#### 15) Sweep key

Use this key to set the sweep time between 10 ms to 30 s or set the detection mode.

#### 16) Hold/Run key

Stops or restarts the measurement.

#### 17) Marker & Peak search key

Use this key to set and move a marker.

#### 18) Save/Load key

Saves 100 traces and 100 setups, and loads 1 trace and 1 setup.

#### 19) Print key

When pressing this key, the image is printed with a printer (optional) as it is.

#### 20) RS-232C key

Sets baud rate and transfers a current or saved trace.

#### 21) Display control key

Sets contrast, backlight ON/OFF, brightness of backlight, invert display and buzzer ON/OFF.

#### 22) Rotary encoder

Use this to make various settings.

#### 23) Power switch

Use this to turn the power ON or OFF.

# 4. Description of Screen

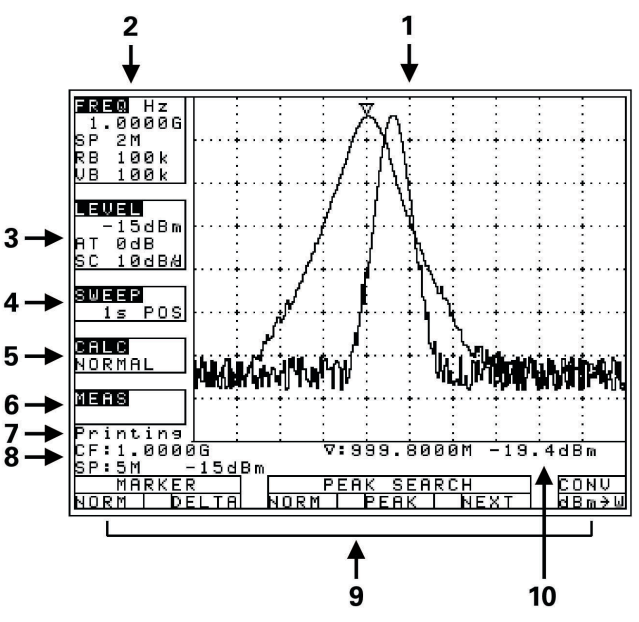

- 1) Trace display  $8 \text{ div} \times 10 \text{ div}.$
- **2)** Frequency axis setting values display Center frequency, Frequency span,Resolution bandwidth, Video bandwidth.
- **3)** Amplitude axis setting values display Reference level, Input attenuator, Display scale.
- **4)** Sweep axis setting values display Sweep time, Detection mode.
- 5) Calculation function display
- 6) Measuring function display
- 7) Operating information display
- 8) Loaded trace information display This is also used as a setting values display when the measuring function is used.
- 9) Display for function keys
- 10) Measured values display

# 5. Function Key Menu

# 5.1 List of the Function key menus

The types of function keys are shown in the table below. For description of each function, see the detailed pages. For the flow of change in the function key display, refer to "5.2 Menu tree".

|            | Function key menu | Key flow                                                                 | Page  |
|------------|-------------------|--------------------------------------------------------------------------|-------|
| A)         | Adj Ch OFS        | $MEAS \rightarrow (F6) \rightarrow (F2) \rightarrow F2$                  | 21    |
|            | Adj Ch Pw         | MEAS→(F6)→F2                                                             | 21    |
|            | Adj Ch WIDTH      | MEAS→(F6)→(F2)→F3                                                        | 21    |
|            | ANT               | $MEAS \rightarrow (F6) \rightarrow (F5) \rightarrow F1$                  | 22    |
|            | AVER              | CALC→F4                                                                  | 19    |
| B)         | B.L.              | DSPL→F2                                                                  | 26    |
|            | BACK SPACE        | FREQ→F5→F6                                                               | 15    |
|            | BAND CNTR         | $MEAS \rightarrow (F6) \rightarrow (F1) \rightarrow (F1) \rightarrow F2$ | 21    |
|            | BAND WIDTH        | $MEAS \rightarrow (F6) \rightarrow (F1) \rightarrow (F1) \rightarrow F3$ | 21    |
|            | BAUD              | RS232C→F2                                                                | 26    |
|            | BLCTR             | DSPL→F3                                                                  | 26    |
|            | BUZZR             | DSPL→F5                                                                  | 26    |
| C)         | CENTER FREQ       | FREQ→F1                                                                  | 15    |
|            | CENTER FREQ       | FREQ→F2                                                                  | 15    |
|            | Ch Power          | MEAS→(F6)→F1                                                             | 20    |
|            | CLEAR             | FREQ→F5→F5                                                               | 15    |
|            | CONV              | MKR→F6                                                                   | 19    |
|            | CTRS              | DSPL→F1                                                                  | 26    |
| D)         | DET               | SWEEP→F4                                                                 | 18    |
| E)         | E/F ANT           | $MEAS{\rightarrow}(F6){\rightarrow}(F3){\rightarrow}F4$                  | 22    |
|            | EncST             | FREQ→F4                                                                  | 15    |
|            | EXEC              | RS232C→F3                                                                | 26    |
|            | EXECUTE DEL       | SAVE/LOAD→F5                                                             | 20    |
|            | EXECUTE LOAD      | SAVE/LOAD→F4                                                             | 20    |
|            | EXECUTE SAVE      | SAVE/LOAD→F3                                                             | 20    |
| F)         | Freq COUNT        | MEAS→F6                                                                  | 20    |
| I)         | IMP               | REFER→F6                                                                 | 17    |
|            | INVT              | DSPL→F4                                                                  | 26    |
| K)         | KEYST             | FREQ→F3                                                                  | 15    |
| <b>M)</b>  | M/F PROBE         | MEAS→(F6)→F5                                                             | 25    |
|            | MAXHD             | CALC→F2                                                                  | 18    |
|            | MEAS OFF          | MEAS $\rightarrow$ (F1 to 5) $\rightarrow$ F6                            | 25    |
|            | MINHD             | CALC→F3                                                                  | 19    |
|            | MKR DELTA         | MKR→F2                                                                   | 19    |
|            | MKR NORM          | MKR→F1                                                                   | 19    |
|            | MODE              | $MEAS{\rightarrow}(F6){\rightarrow}(F1 to 3){\rightarrow}F1$             | 21/22 |
| N)         | NORM              | CALC→F1                                                                  | 18    |
|            | NUM               | FREQ→F5                                                                  | 15    |
| <b>O</b> ) | Occ BW            | MEAS→(F6)→F3                                                             | 22    |
|            | OFSdB             | REFER→F5                                                                 | 16    |
|            | OVRWR             | CALC→F5                                                                  | 19    |

| P) | PARAM             | SAVE/LOAD→F2                                            | 20 |
|----|-------------------|---------------------------------------------------------|----|
|    | PEAK SEARCH CNTR  | MKR→(F3)→F4                                             | 19 |
|    | PEAK SEARCH NEXT  | MKR→(F3)→F5                                             | 19 |
|    | PEAK SEARCH NORM  | MKR→(F3)→F3                                             | 19 |
|    | PEAK SEARCH PEAK  | MKR→(F3)→F4                                             | 19 |
|    | PEAK SEARCH WIDTH | MKR→(F3)→F5                                             | 19 |
|    | PEAK SEARCH ZONE  | MKR→(F3)→F3                                             | 19 |
|    | PRE SET           | SAVE/LOAD→F6                                            | 20 |
|    | PROBE             | $MEAS \rightarrow (F6) \rightarrow (F5) \rightarrow F1$ | 25 |
| R) | RATIO             | $MEAS \rightarrow (F6) \rightarrow (F3) \rightarrow F2$ | 22 |
|    | RBW ALL           | RBW→F3                                                  | 17 |
|    | RBW AUTO          | RBW→F2                                                  | 17 |
|    | RBW MANU          | RBW→F1                                                  | 17 |
|    | REFERENCE CNTR    | $MEAS \rightarrow (F6) \rightarrow (F2) \rightarrow F4$ | 21 |
|    | REFERENCE WIDTH   | $MEAS \rightarrow (F6) \rightarrow (F2) \rightarrow F5$ | 21 |
| S) | SCALE 10dB        | SCALE→F1                                                | 17 |
|    | SCALE 2dB         | SCALE→F2                                                | 17 |
|    | SET MKR           | FREQ→F6                                                 | 15 |
|    | SWEEP ALL         | SWEEP→F3                                                | 18 |
|    | SWEEP AUTO        | SWEEP→F2                                                | 18 |
|    | SWEEP MANU        | SWEEP→F1                                                | 18 |
| T) | TRACE             | SAVE/LOAD→F1                                            | 19 |
|    |                   | RS232C→F1                                               | 26 |
| U) | UNIT              | REFER $\rightarrow$ F1 to 4                             | 16 |
| V) | VBW ALL           | VBW→F3                                                  | 18 |
|    | VBW AUTO          | VBW→F2                                                  | 17 |
|    | VBW MANU          | VBW→F1                                                  | 17 |

# 5.2 Menu tree

The displayed items on the bottom of the screen correspond to the function keys under them, as shown in the figure below:

#### "Displayed items on the bottom of the screen"

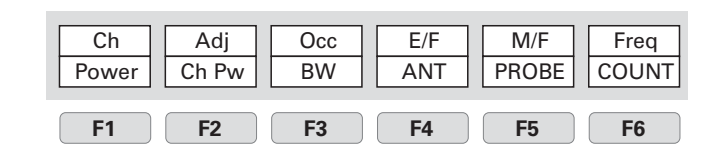

# FREQ Refer to "7. Center Frequency" for details

| CENTE        | R FREQ        | KeyST | EncST |     | SET |
|--------------|---------------|-------|-------|-----|-----|
| <del>(</del> | $\rightarrow$ | 100M  | 0.1M  | NUM | MKR |
|              |               |       |       |     |     |

Set the center frequency

|       | BACK  |
|-------|-------|
| CLEAR | SPACE |

# **Function Key Menu**

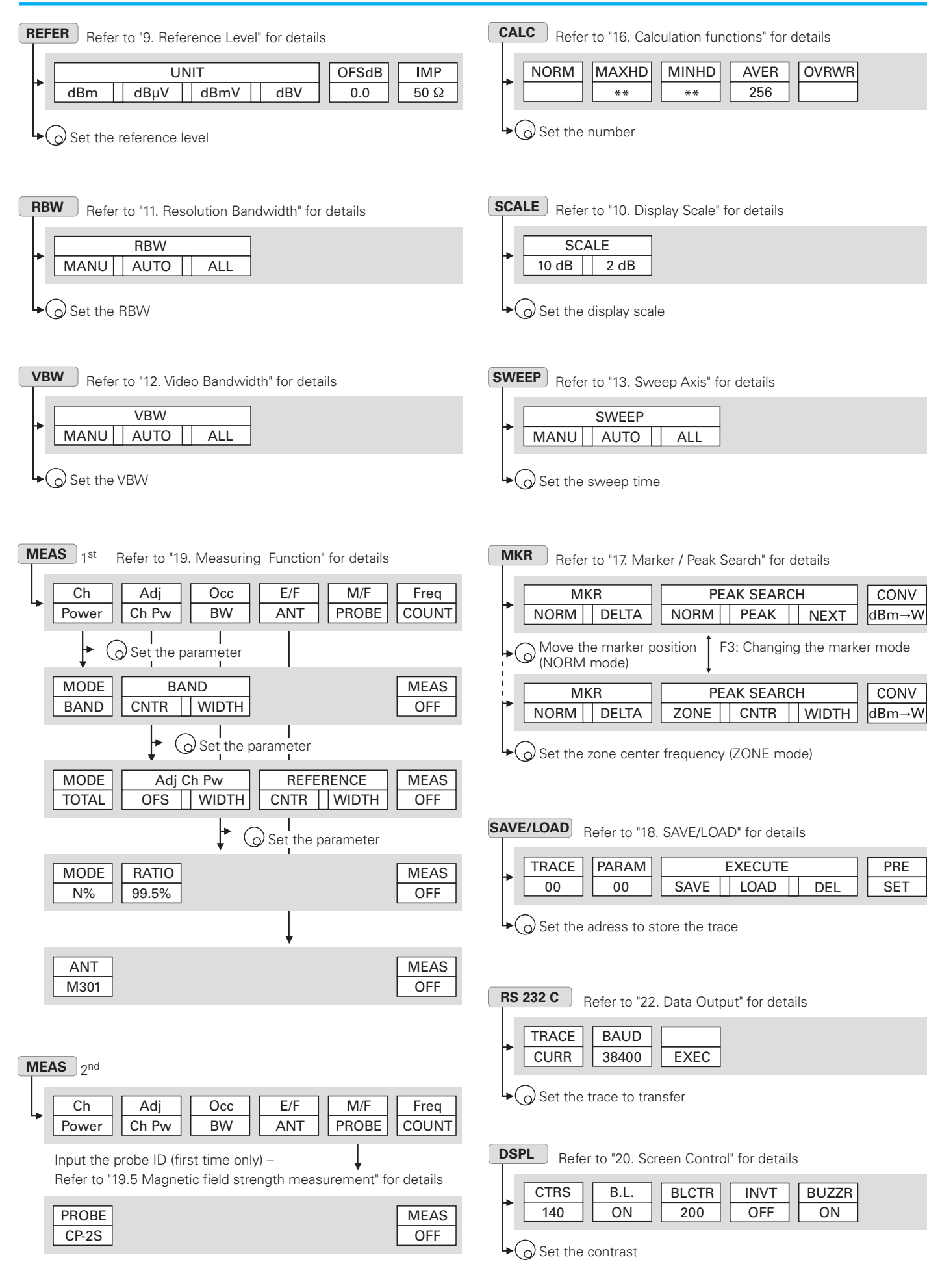

# 6. Preparing for Operation

# 6.1 Stand

Utilize the stand on the back to use the screen in an easier-to-see angle on the desk.

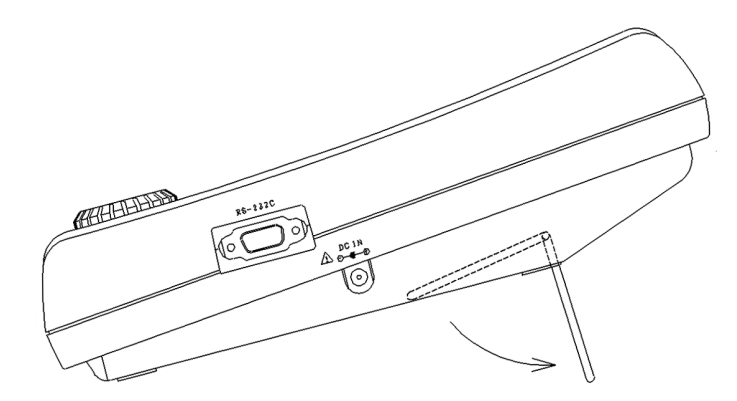

# 6.2 Connection to power supply

The MA300 AC adapter is both for the use with AC power supply and for charging the MB300 built-in battery (charge is started automatically if AC adapter is connected).

Connect the adapter as in the figure below and connect the AC plug to the power line (100 to 240 VAC, 50/60 Hz). For static electricity protection, ground the unit by connecting the three cores if possible. Not grounding the unit can damage it and the object measured. Do not use an AC adapter other than the MA300 supplied with the unit. Using an AC adapter other than the MA300 may cause damage to the unit.

Battery full charge time:approx. 8 hoursBattery operate time:the longest 120 min (back light OFF)Battery full charge time with MBC300:approx.120 to 150 min

When it is not operated at normal temperature and setting parameters is the initialization.

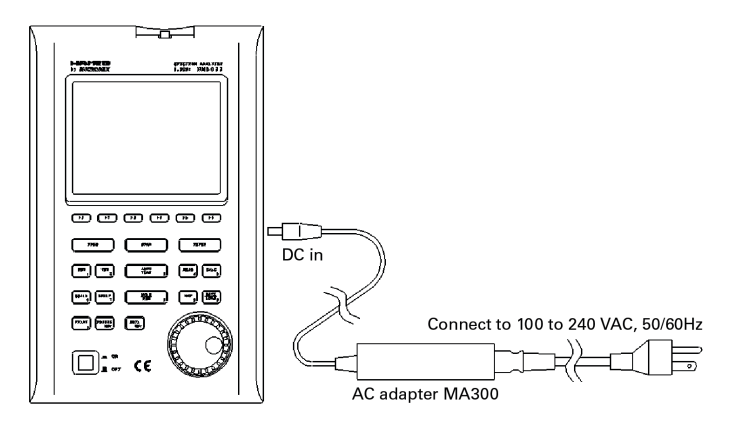

after a power supply is shut off, it discharges inside, will be in electric overdischarge state, and becomes the cause of contracting the life of a battery. Please take care.

Moreover, under low temperature (near 0 °C), since a battery performance falls and voltage becomes low, even when capacity remains enough, it may display on a screen as "Low Batt."

When a battery repeats charge and electric discharge, the fall (the fall of capacity and increase in internal resistance) of a battery performance begins from about 200 times, and capacity falls to the original half by about 500 times also under good conditions. On bad conditions (high temperature, etc.), the life of battery will be shorter than this.

# 6.3 Replacing the fuse

5 A / 250 V fuse (IEC127-2 sheet3, slow-blow type) is used for the battery power supply. When replacing it, turn the power off first, disconnect the AC adapter, remove the battery cover and on the back as shown in the figure below, remove the battery, and then take sufficient care to perform the replacement.

Be sure to use the fuse supplied with the unit, or specified one.

# 6.4 Installing the battery

When installing the battery, turn the power off first, disconnect the AC adapter, open the battery cover on the back of the unit after removing the two screws as shown in the figure below, and then take sufficient care to perform the installation. Be sure to use the specified battery, MB300.

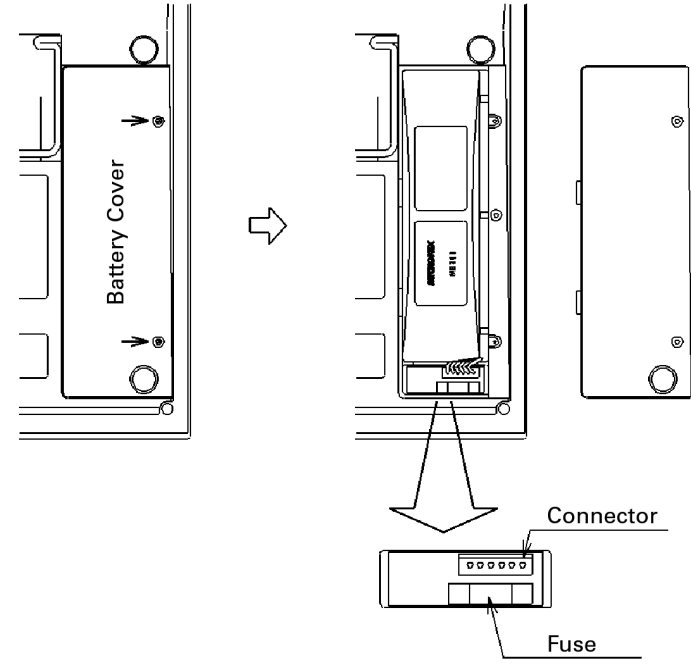

# 6.5 Soft carrying case

When carrying the unit or using it outdoors, the soft carrying case is convenient. You can also carry the AC adapter and printer with it, putting them in the accessory pouch.

Avoid using the unit in the soft carrying case in places where temperature is high because, with the soft carrying case, the temperature inside becomes higher than the ambient temperature.

If the voltage of a battery becomes low at the time of battery operation, it will be displayed on a screen as "Low Batt," and a buzzer will sound (it sounds, even if it is set up so that a buzzer may not sound), and a power supply will be shut off within several minutes. At that time, since the switch is the position of "ON" please push once and return to the position of "OFF". If it is with the position of "ON"

# **Center Frequency - Frequency Span**

# 7. Center Frequency <FREQ>

Press **FREQ** 

to switch over to the function screen shown below:

| CENTE     | R FREQ    | KeyST     | EncST |           | SET |
|-----------|-----------|-----------|-------|-----------|-----|
| +         | →         | 100M      | 0.1M  | NUM       | MKR |
| <b>F1</b> | <b>F2</b> | <b>F3</b> | F4    | <b>F5</b> | F6  |

Center frequency can be set between 0 to 3.3 GHz.Center frequency may shift for the time being (1 to 10 sec.), after changing a setting.

# 7.1 Setting with the step keys ([F1], [F2])

- 1. Each time **F1** is pressed, the center frequency decreases in the set step size.
- 2. Each time **F2** is pressed, the center frequency increases in the set step size.
- **3.** Setting the step size: Each time **F3** is pressed, it is set in the following order:

 $\rightarrow$  0,1MHz  $\rightarrow$  1MHz  $\rightarrow$  10MHz  $\rightarrow$  100MHz  $\rightarrow$ 

# 7.2 Setting with the encoder

- 1. When  $\bigcirc$  is turned, the center frequency changes in the set step size.
- Setting the step size:
   Each time F4 is pressed, it is set in the following order:

→ 0,1MHz → 1MHz → 10MHz → 100MHz →

# 7.3 Setting with the numeric keys

**1.** Press **F5** to enter into the numeric key input mode.

[F5] functions as the <CLEAR> key. [F6] functions as the <BACK SPACE> key.

In this mode, setting with [F1], [F2] or the encoder is not accepted.

- 2. The center frequency can be directly input according to the "Numeric Key Mapping Diagram".
- **3.** The value is entered by pressing a unit key, [MHz (RS232C)] or [GHz (DSPL)].

Any figures below the resolution (100 kHz) will be discarded.

4. Changing the setting:

**F5** : Deletes the entire value and allows you to input one from the beginning.

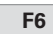

: Deletes the last input figure.

5. Canceling the numeric key mode:

**FREO** : Enables setting with step keys ([F1], [F2]) or the encoder again.

#### "Numeric Key Mapping Diagram"

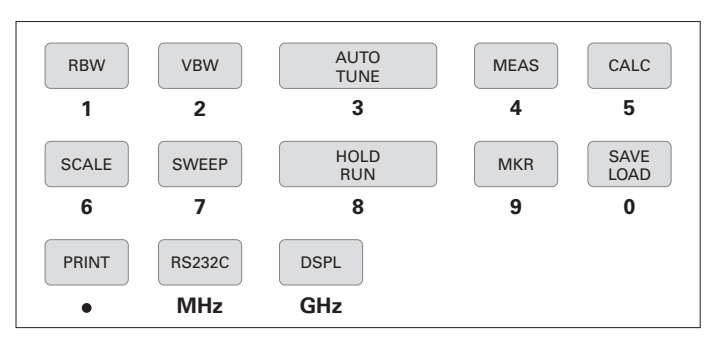

# 7.4 According to the Marker position

**1.** When **F6** is pressed, the center frequency is set according to the frequency of current marker position.

Any figures below the resolution (100 kHz) will be discarded. This does not operate when the marker is not displayed (and the function display disappears).

# 8. Frequency Span <SPAN>

Press **SPAN** and use  $\bigcirc$  to set the frequency span.

The frequency span can be set only with the encoder. Function keys are not available.

**1.** When  $\bigcirc$  is turned, the frequency span changes in the specified step.

 $[Hz] \qquad \text{ZERO} \iff 200k \iff 500k \iff 1M \iff 2M \iff 5M \iff 10M \iff$ 

▶ 20M  $\Leftrightarrow$  50M  $\Leftrightarrow$  100M  $\Leftrightarrow$  500M  $\Leftrightarrow$  1G  $\Leftrightarrow$  2G  $\Leftrightarrow$  FULL (3.3G)

# 9. Reference Level <REFER>

Press **REFER** 

to switch over to the function screen shown below:

|           | 10        | TIN       |           | OFSdB     | IMP       |
|-----------|-----------|-----------|-----------|-----------|-----------|
| dBm       | dBµV      | dBmV      | dBV       | 0.0       | 50 Ω      |
| <b>F1</b> | <b>F2</b> | <b>F3</b> | <b>F4</b> | <b>F5</b> | <b>F6</b> |

# 9.1 Setting the Reference level

When 
 is turned, the reference level changes.
 (Refer to "9.3 Reference level setting range for each unit" for
 details.)

# 9.2 Switching units of amplitude axis

(dB $\mu$ V/m and dB $\mu$ A/m are optional. Refer to "19.4 Electric field strength measurement" and "19.5 Magnetic field strength measurement" for details.)

Press F1 to switching units to dBm.
 Press F2 to switching units to dBμV
 Press F3 to switching units to dBmV
 Press F4 to switching units to dBV

# 9.3 Reference level setting range for each unit

| UNIT     | dBm | dBμV | dBmV | dBV |
|----------|-----|------|------|-----|
| MAXIMUM  | 10  | 117  | 57   | -3  |
| MINIMUM  | -40 | 67   | 7    | -53 |
| MINIMUM* | -60 | 47   | -13  | -33 |

(\*shifted trace data)

"Unit that is able to use it with the measuring function"

| UNIT     |      | dBµV/m** |      |      |      |            |  |  |  |  |
|----------|------|----------|------|------|------|------------|--|--|--|--|
| Setting  | M301 | M302     | M303 | M304 | M305 | CP2S       |  |  |  |  |
| MAXIMUM  | 143  | 146      | 148  | 150  | 137  | 160 to 203 |  |  |  |  |
| MINIMUM  | 93   | 96       | 98   | 100  | 87   | 110 to 153 |  |  |  |  |
| MINIMUM* | 73   | 76       | 78   | 80   | 67   | 90 to 133  |  |  |  |  |

(\* shifted trace data

(\* \*Electric filed strength measurement) (\* \*\* Magnetic field strength measurement)

When the reference level is set between the "MINIMUN" and "MINIMUN (shifted trace data)", the trace in

*"MINIMUM"* is shifted and displayed on a screen. When the reference level is set below to the *"MINIMUM"*, the ATT display area is displayed as *"S/W AMP"*.

Calculation expression (conversion formula to and from dBm):

**Α [dBµV]** = 107+X [dBm]

- **B [dBmV]** = 47+X [dBm]
- **C [dBV]** = -13+X [dBm]
- **D** [dB $\mu$ V/m] = 68.8/ $\lambda$ × $\sqrt{X/Gar}$  [dBm]  $\lambda$ : Wavelength[m]
- Gar: Antenna absolute gain [times]
- **Ε [dBμA/m]** = 180+X+F [dBm] F: probe calibration coefficient *changes by frequency*

# **9.4 Relation between the reference level and ATT** · **AMP** (in dBm indication)

The programmable attenuator (ATT) and the input amplifier (AMP) inside HM5033 are automatically set according to the setting value of the reference level (REFER). ATT cannot be set independently.

| REFER | ATT  | AMP  | REFER | ATT  | AMP  |
|-------|------|------|-------|------|------|
| (dBm) | (dB) | (dB) | (dBm) | (dB) | (dB) |
| 10    | 25   | 0    | -16   | 20   | 21   |
| 9     | 24   | 0    | -17   | 19   | 21   |
| 8     | 23   | 0    | -18   | 18   | 21   |
| 7     | 22   | 0    | -19   | 17   | 21   |
| 6     | 21   | 0    | -20   | 16   | 21   |
| 5     | 20   | 0    | -21   | 15   | 21   |
| 4     | 19   | 0    | -22   | 14   | 21   |
| 3     | 18   | 0    | -23   | 13   | 21   |
| 2     | 17   | 0    | -24   | 12   | 21   |
| 1     | 16   | 0    | -25   | 11   | 21   |
| 0     | 15   | 0    | -26   | 10   | 21   |
| -1    | 14   | 0    | -27   | 9    | 21   |
| -2    | 13   | 0    | -28   | 8    | 21   |
| -3    | 12   | 0    | -29   | 7    | 21   |
| -4    | 11   | 0    | -30   | 6    | 21   |
| -5    | 10   | 0    | -31   | 5    | 21   |
| -6    | 9    | 0    | -32   | 4    | 21   |
| -7    | 8    | 0    | -33   | 3    | 21   |
| -8    | 7    | 0    | -34   | 2    | 21   |
| -9    | 6    | 0    | -35   | 1    | 21   |
| -10   | 5    | 0    | -36   | 5    | 26   |
| -11   | 4    | 0    | -37   | 4    | 26   |
| -12   | 3    | 0    | -38   | 3    | 26   |
| -13   | 2    | 0    | -39   | 2    | 26   |
| -14   | 1    | 0    | -40   | 1    | 26   |
| -15   | 0    | 0    |       |      |      |

When the input signal level is higher than the suitable level for 1st mixer's terminal, it generates harmonics distortion and spurious. HM5033 is designed so the input signal level of 1st mixer is determined between -20 and -25 dBm by the reference level. An input level to 1st mixer is calculated for by the following formula.

Input level of 1st mixer [dBm] = Input level [dBm] - (Fixed ATT + Insertion loss [dB]) – ATT [dB] + Input AMP [dB]

"(Fixed ATT + Insertion loss [dB])" is always 5 dB.

# 9.5 Setting the offset level

1. Press **F5** and use to set the offset of reference level. When amplifier and attenuator are used externally, display level can be matched by offset.

The setting range is from -50.0 to 50.0 dB (0.1 dB step). Offset is calculated to the reference level, and it is displayed.

When offset is set, it is displayed on LEVEL display area as "OFS".

Furthermore, the value of a marker point is displayed reflecting the calculated offset.

Offset of  $dB\mu V$ , dBm V, dBV, W, etc. are changed automatically.

# 9.6 Setting the input impedance

1. Press **F6** and use O to select the input impedance compensation.

#### 50Ω 🔶 75Ω

When coaxial adaptor MA301 (50  $\Omega/75\,\Omega$  impedance converter) is attached, and choose "75  $\Omega$ " then offset is calculated to the reference level, and it changes for the measured value as 75  $\Omega$  system, and display it.

When "75  $\Omega$ " is selected, "75  $\Omega$ " is displayed in the LEVEL area on the screen. When "75  $\Omega$ " is selected, the offset is set to 5.7 dB (insertion loss of MA301). Moreover, can set offset. Moreover, while setting the unit of the marker point to [W, V, V/m] etc, it changes from dBm correctly.

When you set it as "75  $\Omega$ ", please be sure to attach coaxial adapter MA301 (50  $\Omega$ /75  $\Omega$  impedance converter).

# 10. Display Scale <SCALE>

Press SCALE

to switch over to the function screen shown below:

| SCA       | LE        |           |           |           |            |
|-----------|-----------|-----------|-----------|-----------|------------|
| 10 dB     | 2 dB      |           |           |           |            |
| <b>F1</b> | <b>F2</b> | <b>F3</b> | <b>F4</b> | <b>F5</b> | <b>F</b> 6 |

# 10.1 Setting with the keys ([F1], [F2])

- 1. Press F1 to set the 10 dB/div display scale.
- 2. Press F2 to set the 2 dB/div display scale.

#### 10.2 Setting with the encoder

**1.** Turn  $\bigcirc$  to switch between the 10 dB/div and 2 dB/div display scale.

#### 10dB ↔ 2dB

In 2 dB/div, display level may not become smaller than fixed level, by frequency compensation.

# 11. Resolution Bandwidth < RBW>

Press **RBW** 

to switch over to the function screen shown below:

|           | RBW       |     |           |            |           |
|-----------|-----------|-----|-----------|------------|-----------|
| MANU      | AUTO      | ALL |           |            |           |
| <b>F1</b> | <b>F2</b> | F3  | <b>F4</b> | <b>F</b> 5 | <b>F6</b> |

Any selected parts of MANU, AUTO and ALL become inverted display.

#### 11.1 MANUAL mode

**1.** Press F1 or turn the  $\bigcirc$  to enter MANUAL mode.

Use 🕜 to set the RBW.

 $3kHz \leftrightarrow 10kHz \leftrightarrow 30kHz \leftrightarrow 100kHz \leftrightarrow 300kHz \leftrightarrow 1MHz \leftrightarrow 3MHz$ 

#### 11.2 AUTO mode

1. When **F2** is pressed, optimum RBW is set according to the settings of SPAN and SWEEP.

Since "\*" is displayed on the right end of RBW setting value display portion of a screen when set as AUTO mode, it can check being set as AUTO mode.

#### 11.3 ALL AUTO mode

**1.** When **F3** is pressed, optimum RBW, VBW and SWEEP are set according to the setting of SPAN.

Since ", \*" will be displayed on the right end of each setting value display portion of RBW, VBW, and SWEEP if ALL AUTO mode is set up, it can check being set as ALL AUTO mode.

When RBW is set as 3 kHz or 10 kHz, selectivity (60 dBc) becomes larger than an actual value, by influence of SSB phase noise.

# 12. Video Bandwidth <VBW>

Press VBW

to switch over to the function screen shown below:

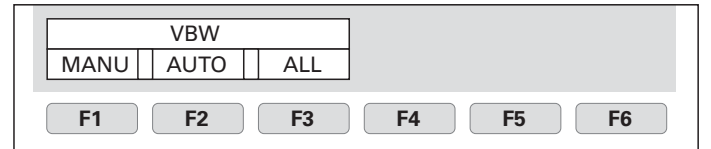

Any selected parts of MANU, AUTO and ALL become inverted display.

#### 12.1 MANUAL mode

1. Press or turn the 🕞 to enter MANUAL mode.

Use 🕜 to set the VBW.

 $100Hz \iff 300Hz \iff 1kHz \iff 3kHz \iff 10kHz \iff 30kHz \iff$ 

➡ 100kHz ➡ 300kHz ➡ 1MHz

# 12.2 AUTO mode

1. When F2 is pressed, VBW is set according to the settings of SPAN and SWEEP.

Since ", \*" is displayed on the right end of VBW setting value display portion of a screen when set as AUTO mode, it can check being set as AUTO mode.

# Sweep Axis - Auto Tuning - Hold/Run - Calculation Function

# 12.3 ALL AUTO mode

1. When **F3** is pressed, RBW, VBW and SWEEP are set according to the setting of SPAN.

Since ",\*" will be displayed on the right end of each setting value display portion of RBW, VBW, and SWEEP if ALL AUTO mode is set up, it can check being set as ALL AUTO mode.

# 13. Sweep Axis · Detection Mode < SWEEP>

# Press SWEEP

to switch over to the function screen shown below:

|      | SWEEP |     |    |    |    |
|------|-------|-----|----|----|----|
| MANU | AUTO  | ALL |    |    |    |
| F1   | F2    | F3  | F4 | F5 | F6 |

Any selected parts of MANU, AUTO and ALL become inverted display. When [F4] is pressed, the part of DET become inverted display.

# 13.1 MANUAL mode

**1.** Press **F1** or turn the O to enter MANUAL mode. Use O to set the SWEEP.

#### $10ms \leftrightarrow 30ms \leftrightarrow 0.1s \leftrightarrow 0.3s \leftrightarrow 1s \leftrightarrow 3s \leftrightarrow 10s \leftrightarrow 30s$

Can't set 10ms at the FULLSPAN.

# 13.2 AUTO mode

**1.**When **F2** is pressed, SWEEP is set according to the settings of SPAN and RBW.

Since ",\*" is displayed on the right end of SWEEP setting value display portion of a screen when set as AUTO mode, it can check being set as AUTO mode.

# 13.3 ALL AUTO mode

1. When **F3** is pressed, RBW, VBW and SWEEP are set according to the setting of SPAN.

Since ", \*" will be displayed on the right end of each setting value display portion of RBW, VBW, and SWEEP if ALL AUTO mode is set up, it can check being set as ALL AUTO mode.

# 13.4 Setting the Detection mode

**1.** Pressing **F4** allows you to change the method to capture the trace.

| PosPK - SMPL - NegPK - |  |
|------------------------|--|
|------------------------|--|

PosPK (Positive Peak):Traces the maximum value of the sample points.SMPL (Sample):Traces the momentary value of the sample points.NegPK (Negative Peak):Traces the minimum value of the sample points.

When sweep time is 10ms or 30ms, detection mode is set to SMPL.

# 14. AUTO Tuning <AUTO TUNE>

**1.** When AUTOTUNE is pressed, center frequency is set at the spectrum of the maximum level in the 3.3 GHz band, and in addition, optimum reference level, RBW, VBW and SWEEP are set according to the setting of SPAN.

The AUTO tuning does not operate normally, at the time of the following 4 conditions.

- 1) ZERO SPAN
- 2) FULL SPAN
- 3) Signal level is -40 dBm or lower
- 4) Signal frequency is 50 MHz or lower

# 15. Hold/Run <HOLD/RUN>

**1.** Press **HOLD/RUN** to switch to between sweep halt and continuous sweep.

This operates only with the key press, with no function indication.

# **16. Calculation Function <CALC>**

Press CALC

to switch over to the function screen shown below:

| NORM      | MAXHD     | MINHD     | AVER      | OVRWR     |           |
|-----------|-----------|-----------|-----------|-----------|-----------|
|           | **        | **        | 256       |           |           |
| <b>F1</b> | <b>F2</b> | <b>F3</b> | <b>F4</b> | <b>F5</b> | <b>F6</b> |

After sweeps stops, press HOLD/RUN to restart sweep. Press [F1] to [F5] to set the CALC mode. Use  $\bigcirc$  to set the number of sweeps.

# 16.1 NORM mode

**1.** Press **F1** Calculation is not performed in this mode. The number of sweeps is always unlimited.

Usually, please choose this mode. "NORMAL" is displayed in the CALC area on the LCD screen. (Refer to "4. Description of Display" for details)

# 16.2 MAX HOLD mode

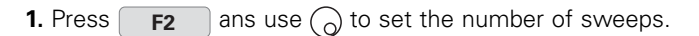

 $2 \leftrightarrow 4 \leftrightarrow 8 \leftrightarrow 16 \leftrightarrow 32 \leftrightarrow 64 \leftrightarrow 128 \checkmark$  $256 \leftrightarrow 512 \leftrightarrow 1024 \leftrightarrow ** (unlimited)$ 

**2.** Sweeps are performed the set number of times, the maximum value of each point of trace data is displayed as a trace, and then sweep is halted.

"MAX --- (number of sweeps)" is displayed in the CALC area on the LCD screen. (Refer to "4. Description of Display" for details)

# 16.3 MIN HOLD mode

- **1.** Press **F3** and use  $\bigcirc$  to set the number of sweeps.
- **2.** Sweeps are performed the set number of times, the minimum value of each point of trace data is displayed as a trace, and then sweep is halted.

|   |     | 2 | +   | 4 ┥ | ▶ 8  | + | 16 | +      | 32    | +   | 64 | + | 128 | • |
|---|-----|---|-----|-----|------|---|----|--------|-------|-----|----|---|-----|---|
| 4 | 256 | + | 512 | +   | 1024 | + | *> | k (unl | imite | ed) |    |   |     |   |

"MIN — (number of sweeps)" is displayed in the CALC area on the LCD screen. (Refer to "4. Description of Display" for details)

# 16.4 AVERAGE mode

**1.** Press F4 Use  $\bigcirc$  to set the number of sweeps.

 Sweeps are performed the set number of times, average value of each point of trace data is displayed as a trace, and then sweep is halted.

 $2 \leftrightarrow 4 \leftrightarrow 8 \leftrightarrow 16 \leftrightarrow 32 \leftrightarrow 64 \leftrightarrow 128 \leftrightarrow 256$ 

"AVG — (number of sweeps)" is displayed in the CALC area on the LCD screen. (Refer to "4. Description of Display" for details)

# 16.5 OVER WRITE mode

1. Press **F5** to enter into the OVER WRITE mode, where traces are written one over another. The number of sweeps is unlimited.

"OVER WR" is displayed in the CALC area on the LCD screen. (Refer to "4. Description of Display" for details) Only the last one trace is saved.

# 17. Marker · Peak Search < MKR>

Press MKR

to switch over to the function screen shown below:

| MAF  | RKER  | PE   | PEAK SEARCH    |  |  |  |  |
|------|-------|------|----------------|--|--|--|--|
| NORM | DELTA | NORM | NORM PEAK NEXT |  |  |  |  |
| F1   | F6    |      |                |  |  |  |  |

The display when an NORM marker is selected.

The marker is manually moved at NORM mode. Peak search function, NEXT peak function is available.

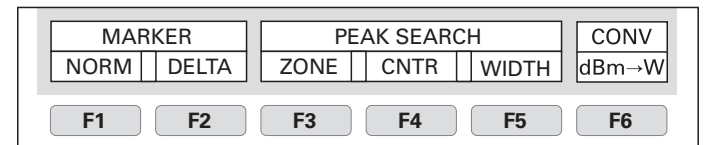

The display when an ZONE marker is selected.

The marker moves to the highest paek position automatically at ZONE mode, inside specified zone.

# 17.1 Moving the marker

Use **F1** and O to move the marker.

Use

e **F2** to put DELTA REF at the current marker position.

17.2 Setting the peak search <PEAK SEARCH>

NORM mode (Use F3 to select NORM.)

Use **F4** to move the marker to the maximum peak position.

Use **F5** to move the marker successively from higher to lower peak positions other than the maximum peak. (The marker moves to 10 peaks.)

When you move the marker to the 10th peak or moving the marker, the NEXT peak search function stops and the function display disappears.

ZONE mode (Use F3 to select ZONE.)

Use  $\mathbf{F4}$  and  $\bigcirc$  to move the center position.

Use F5 and  $\bigcirc$  to change the width.

# 17.3 Changing the unit of marker point

Press **F6** to change the unit of marker point.

When unit of reference level is dBm, the unit is changed from [dBm] to [W].

When unit of reference level is dBµV, the unit is changed from [dBµV, dBmV, dBV] to [V].

When unit of reference level is  $dB\mu V/m$ , the unit is changed from  $[dB\mu V/m]$  to [V/m].

When unit of reference level is dBiA/m, the unit is changed from [dB $\mu$ A/m] to [A/m].

Moreover, according to each unit, it is displayed as follows.

- [W]  $\iff$  [W, mW,  $\mu$ W, nW, pW, fW]
- [V] ↔ [V, mV, µV, nV]
- $[V/m] \leftrightarrow [V/m, mV/m, \muV/m, nV/m]$
- $[A/m] \leftrightarrow [A/m, mA/m, \mu A/m, nA/m]$

# 18. Save/Load <SAVE/LOAD>

# Press SAVE/LOAD

to switch over to the function screen shown below:

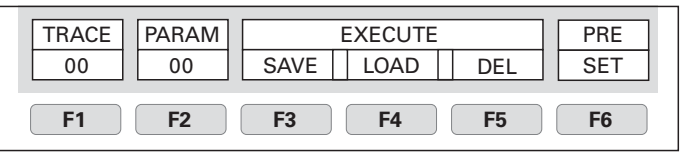

# 18.1 Setting the location to store the trace

**1.** Pressing **F1** allows you to set the number of location to store the trace.

**2.** Use  $\bigcirc$  to set the number of location.

 $00 \leftrightarrow 01 \leftrightarrow 02 \leftrightarrow 03 \leftrightarrow 04 \leftrightarrow \cdots \leftrightarrow 98 \leftrightarrow 99$ 

The part of TRACE become inverted display after it is selected.

Subject to change without notice

# **Measuring Function**

# 18.2 Setting the location to store the parameter

- **1.** Pressing **F2** allows you to set the number of location to store the parameter.
- **2.** Use  $\bigcirc$  to set the number of location.

 $00 \leftrightarrow 01 \leftrightarrow 02 \leftrightarrow 03 \leftrightarrow 04 \leftrightarrow \cdots \leftrightarrow 98 \leftrightarrow 99$ 

The part of PARAM become inverted display after it is selected.

#### 18.3 Saving the data

1. Press **F3** to save the data at the set number.

This saves the trace when TRACE is selected, or the setting parameters when PARAM is selected.

"\*" is displayed on the right end of the number of location place at which data is saved.

It can be overwritten, too.

#### 18.4 Loading the data

1. Press **F4** to read out the data at the set number.

This reads out the trace when TRACE is selected. The setting parameter of the loaded trace is displayed in the loaded trace information display area. (Refer to "4. Description of Display" for details)

This reads out the setting parameters when PARAM is selected.

When you load a trace, the current trace disappears, the HOLD state is set, and the loaded trace is displayed. For the loaded trace, you can use the marker, but cannot use a measuring function. When you press the HOLD/RUN key, the loaded and the current traces are displayed overlapping each other.

"\*" is displayed on the right end of the number of location place at which data is saved.

When you search the trace or setting parameters to be read out, repeat  $F4 \iff O \iff F4 \cdots$ , and load the trace or setting parameters in turn.

#### 18.5 Clearing the loaded trace

**1.** Press **F5** to clear the loaded trace that has been displayed.

#### 18.6 Presetting (Initialization)

**1.** Press **F6** to preset the setting parameters as the Initialization shown below:

"Initialization"

| Items            | Parameter | Items          | Parameter          |
|------------------|-----------|----------------|--------------------|
| Center frequency | 1 GHz     | Sweep time     | 0.3 s              |
| Frequency span   | 20 MHz    | Detection mode | Positive peak mode |
| Reference level  | 10 dBm    | RBW            | 100 kHz            |
| Offset           | 0.0 dB    | VBW            | 10 kHz             |
| Impedance        | 50 Ω      | Display scale  | 10 dB/div          |

#### 19. Measuring Function<MEAS>

Press MEAS

to switch over to the function screen shown below:

| Ch        | Adj       | Occ       | E/F       | M/F       | Freq      |
|-----------|-----------|-----------|-----------|-----------|-----------|
| Power     | Ch Pw     | BW        | ANT       | PROBE     | COUNT     |
| <b>F1</b> | <b>F2</b> | <b>F3</b> | <b>F4</b> | <b>F5</b> | <b>F6</b> |

Select the measuring function:

| F1 | Ch Power: Channel power measurement                              |
|----|------------------------------------------------------------------|
| F2 | Adj Ch Pw: Adjacent channel leakage power measurement            |
| F3 | Occ BW: Occupied frequency bandwidth measurement                 |
| F4 | <b>E/F ANT:</b> Electric field strength measurement              |
| F5 | <b>M/F PROBE:</b> Magnetic field strength measurement (optional) |

#### F6 Invalid

Once you select the measuring function, pressing **MEAS** next time will directly bring up the function screen for the function you selected the last time. If you want to stop the measuring function, or if you want to select another measuring function, press [F6] (MEAS OFF). This stops the measuring function and switches to the above screen, which allows you to select the measuring function.

The measuring function is stops, when push **MKR** while these 4 functions (Channel power, Adjacent channel leakage power, Occupied frequency bandwidth, Frequency counter) are selected. Because each 4 functions and marker operation cannot be used simultaneously. Similarly, the function of the marker stops, when the functions of these 4 measurements are selected while using the marker.

The unit displays data in 251 horizontal dots, but it internally captures the trace and calculates the measured value (Channel power measurement, Adjacent channel leakage power measurement and Occupied frequency bandwidth measurement) in 1001 dots.

# 19.1 Channel power measurement <Ch Power> F1

Measures the sum of the power in the zone specified. Two modes, TOTAL and BAND, are available.

**TOTAL mode** [Use **F1** (MODE) to select TOTAL.] Measure the sum of the power in the zone specified by the center frequency and frequency span (whole range of the screen).

It is shown on MEAS area of LCD as "CP TOTAL" The measured value is displayed at the right lower corner on the screen.

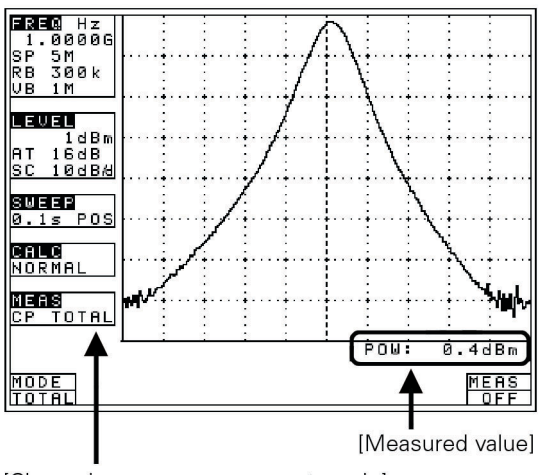

[Channel power measurement mode]

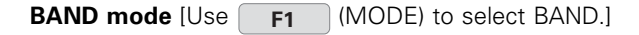

Measure the sum of the power in the zone specified by the zone center frequency and zone width.

It is shown on MEAS area of LCD as "CP BAND". The measured value and setting parameter are displayed at the right lower corner on the screen.

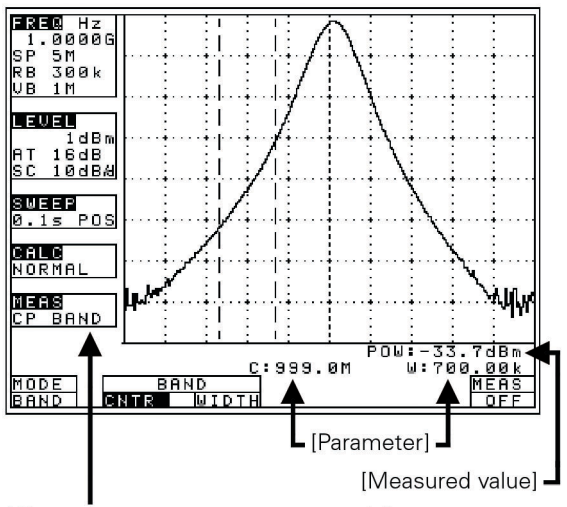

[Channel power measurement mode]

1. Use F2 (CNTR) and () to set the zone center frequency.

2. Use F3 (WIDTH) and O to set the zone width.

#### 19.2 Adjacent channel leakage power measurement <Adj Ch Pw> F2

Measures the adjacent channel leakage power as the ratio of the power in the range specified by the offset frequency against the reference frequency (reference carrier frequency) and the bandwidth, to the carrier wave power.

Two channels of adjacent waves on the upper and lower sides of the same offset frequency are measured. In addition, you can select from three modes, TOTAL (total power method), REF BAND (in-band method) and PEAK (reference level method), according to the classification of definitions of carrier wave.

#### Mode selection and measurement

[Use **F1** (MODE) to select a mode: TOTAL, BAND or PEAK.]

It is each shown on MEAS area of LCD as "ACP TOT", "ACP BAND" or "ACP PK".

The measured value and setting parameter are displayed at the right lower corner on the screen.

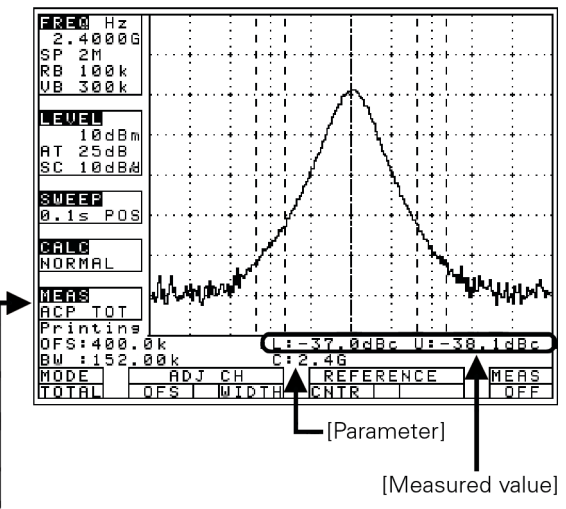

[Adjacent channel Leakage power measurement mode]

**1.** Use **F2** (Adj Ch OFS) and **(**) to set the offset frequency of adjacent channel.

The offset is from the center frequency of the reference carrier wave.

- **2.** Use **F3** (Adj Ch WIDTH) and O to set the band width of adjacent channel.
- **3.** Use **F4** (REFERENCE CNTR) and **()** to setthe center frequency of reference carrier.

[F4] is only for the TOTAL and BAND mode.

**4.** Use **F5** (REFERENCE WIDTH) and **(**) to set the band width of reference carrier.

[F5] is only for the BAND mode.

#### Definition of the reference carrier for each mode

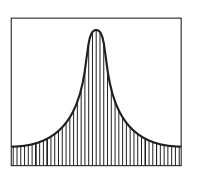

#### TOTAL (total power method)

This is based on the sum total of the power of whole range on the screen. Use [F4] to set center frequency of the reference carrier wave.

#### **BAND** (in-band method)

This is based on the sum total of the power within the set bandwidth. Use [F4] to set center frequency of the reference carrier wave.

#### **PEAK** (reference level method)

This is based on the power of the peak on the screen. Center frequency of the reference carrier wave is set up to the peak inside the screen automatically.

Subject to change without notice

# **Measuring Function**

# 19.3 Occupied frequency bandwidth measurement <Occ BW> F3

Measures the bandwidth at the point of N [%] of total power (N% POWER) or the bandwidth at the point X [dB] down from the peak level (XdB DOWN). Two modes are available.

N% POWER mode [Use F1 (MODE) to select N%.] Measures the bandwidth at the point of N [%] of total power displayed on the screen.

It is shown on MEAS area of LCD as "OBW N%" The measured value is displayed at the right lower corner on the screen.

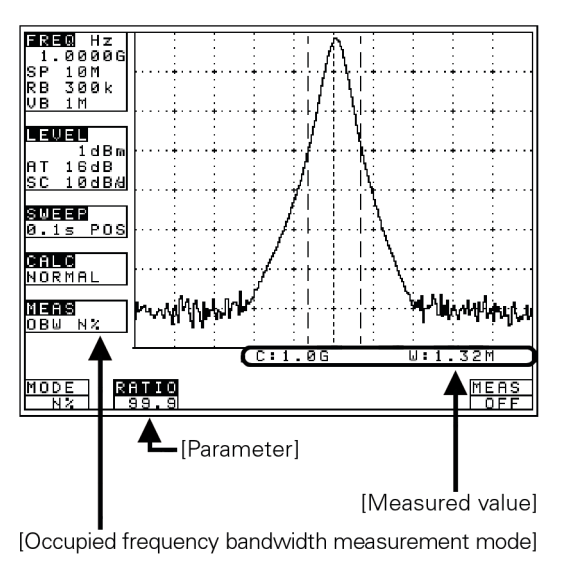

**1.** Use **F2** (RATIO) and **(**) to set the percentage to total power.

Setting range: 80.0 to 99.9 %.

XdB DOWN mode [Use F1 (MODE) to select XdB.] Measures the bandwidth at the point X [dB] down from the peak level.

It is shown on MEAS area of LCD as "OBW XdB". The measured value is displayed at the right lower corner on the screen.

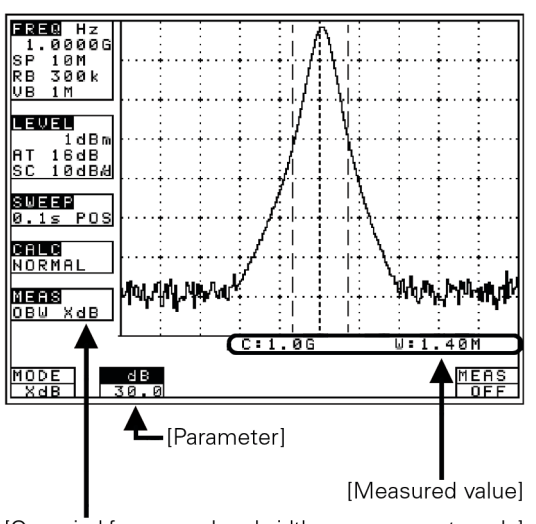

[Occupied frequency bandwidth measurement mode]

1. Use F2 (dB) and O to set the down level from peak level.

Setting range: 0.1 to 80.0 dB.

# 19.4 Electric field strength measurement <E/F ANT> F4

Measures electric field strength by connecting an optional antenna. Allows using an antenna other than options by creating and inputting the original compensation table (Refer to "23.6 Writing of original compensation data" for how to create and write).

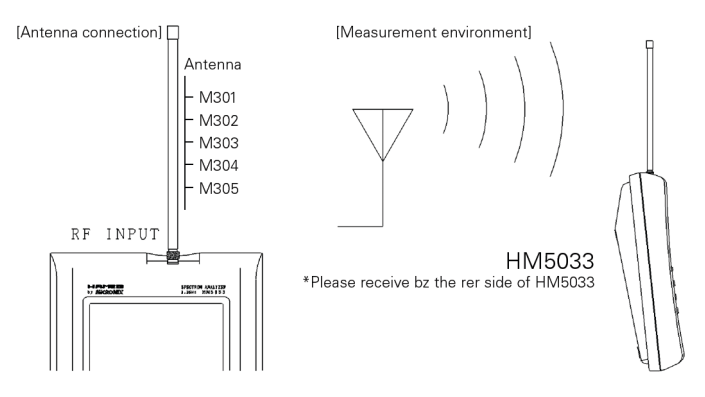

"Specifications of the antenna (antenna gain and VSWR are specified at a center of frequency range)."

| Items                                          | M301                | M302                | M303                |
|------------------------------------------------|---------------------|---------------------|---------------------|
| Туре                                           | Sleeve              | Sleeve              | Sleeve              |
| Frequency range                                | 0.8 to 1.0 GHz      | 1.25 to 1.65 GHz    | 1.7 to 2.20 GHz     |
| Antenna gain                                   | +1 dBi<br>or higher | +1 dBi<br>or higher | +1 dBi<br>or higher |
| VSWR                                           | 1.5 or lower        | 1.5 or lower        | 1.5 or lower        |
| Dimensions                                     | 7.5 Ø×250 mm        | 7.5 Ø×250 mm        | 7.5 Ø×180 mm        |
| Weight                                         | approx.20 g         | approx.20 g         | approx. 20 g        |
| Reference level<br>setting range               | 93 to<br>143 dBµV/m | 96 to<br>146 dBµV/m | 98 to<br>148 dBμV/m |
| (except for the minimum value in screen shift) |                     |                     |                     |

| Items                         | M304                 | M305                |
|-------------------------------|----------------------|---------------------|
| Туре                          | Sleeve               | 1/4 λ whip          |
| Frequency range               | 2.25 to 2.65 GHz     | 300 to 500 MHz      |
| Antenna gain                  | +1 dBi<br>or higher  | +1 dBi<br>or higher |
| VSWR                          | 1.5 or lower         | 1.5 or lower        |
| Dimensions                    | 7.5 Ø×180 mm         | 8.0 Ø×195 mm        |
| Weight                        | approx. 20g          | approx.30 g         |
| Reference level setting range | 100 to<br>150 dBµV/m | 87 to<br>137 dBµV/m |
| (except for the               | minimum value in :   | screen shift)       |

Measured value varies depending on how to have HM5033 main unit. Moreover, if the person who has is different, measured value will vary. Because M305 is 1/4  $\lambda$  whip antenna. Therefore, in the measurement used an antenna M305, measurement errors occurs. The error value is several dB or 10 dB or more. In order to lessen the error value, use it, separating from the body as much as possible so that there is no influence of human body.

#### Mode selection and measurement

Use **F1** (ANT) to select an antenna, M301, M302, M303, M304, M305 or USER. As soon as the antenna is entered, the measurement is taken.

It is each shown on MEAS area of LCD as "M/F M301", "M/F M302", "M/F M303", "M/F M304", "E/F M305" or "M/F USER" (Refer to "23.1 Command description" for details.)

USER" is an original compensation table the user creates. Trace may exceed from a screen by antenna gain compensation.

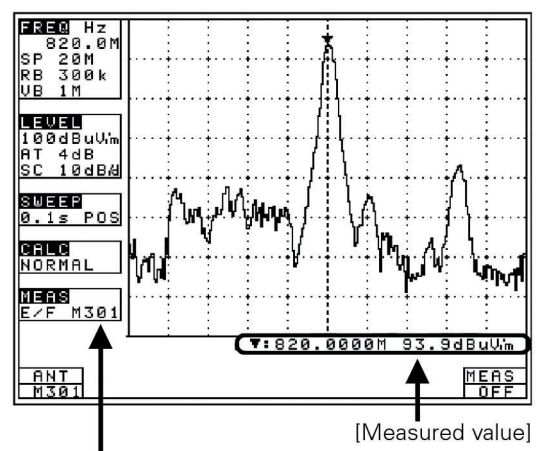

[Electric field strength measurement mode]

Unit of amplitude axis changes to  $[dB\mu\text{V/m}]$ 

Optimum center frequency and frequency span are set according to the antenna. In addition, a trace is not displayed for frequencies outside those supported by the antenna.

| Example (case of M301) |         |
|------------------------|---------|
| Center frequency:      | 900 MHz |
| Frequency span:        | 200 MHz |

Antenna directivity (reference data)

E plane: X-Y axis (X direction= 0 °)

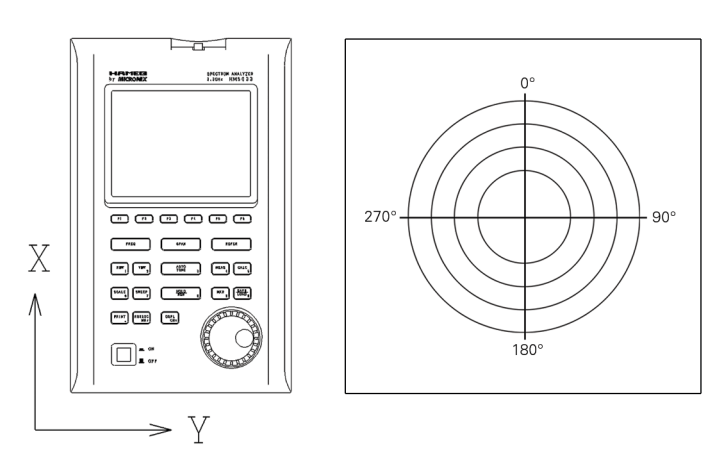

All the data are those when the antenna is connected to the RF input with no obstacles around.

However, data of M305 is reference data of the conditions in which people have HM5033 attached M305. So, the directivity changes in practice, because, for example, the unit is carried by people.

# Antenna diagrams

# M301 (900 MHz, E plane)

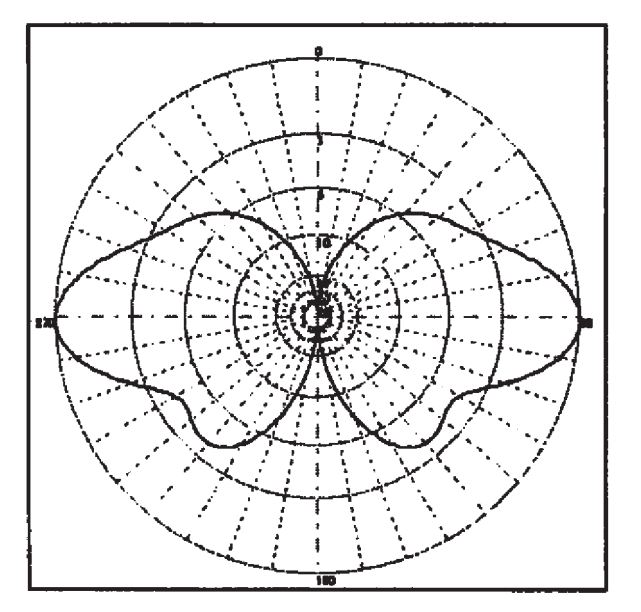

Antenna gain vs Frequency

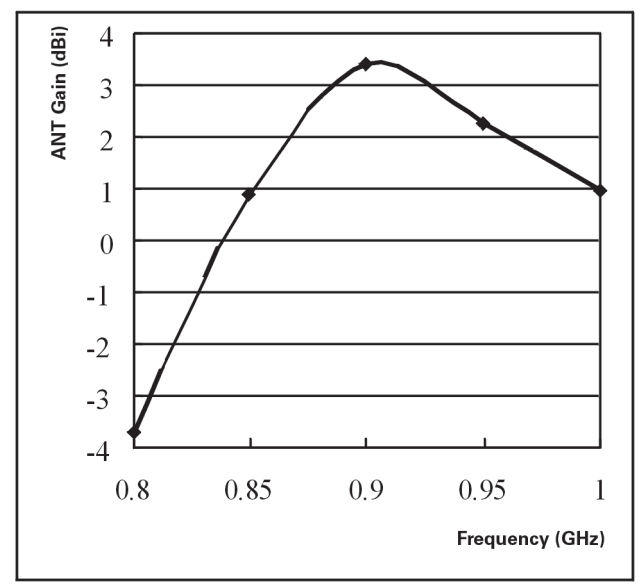

# **Measuring Function**

# M302 (1.5 GHz, E plane)

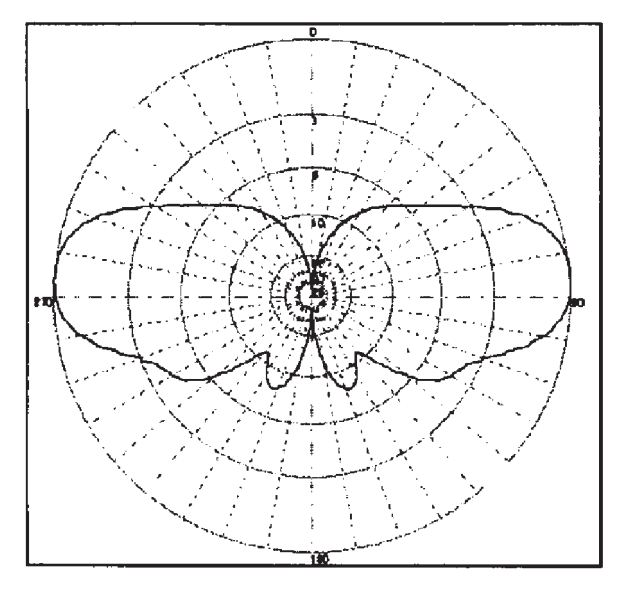

#### M303 (2.0 GHz, E plane)

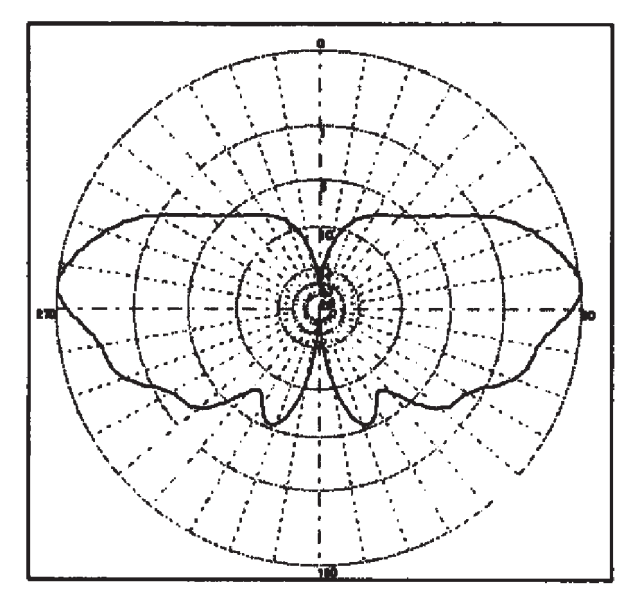

M304 (2.4 GHz, E plane)

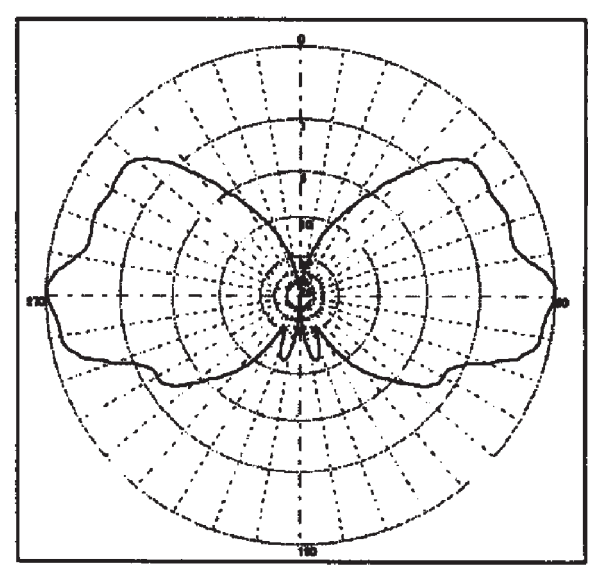

Antenna gain vs Frequency

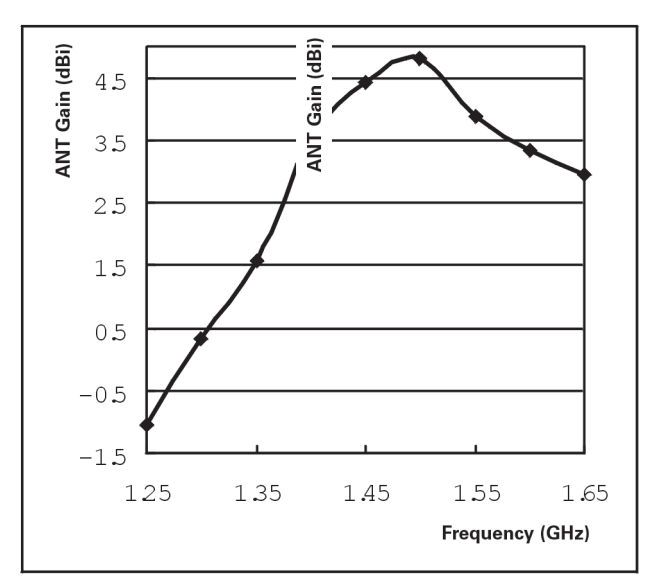

Antenna gain vs Frequency

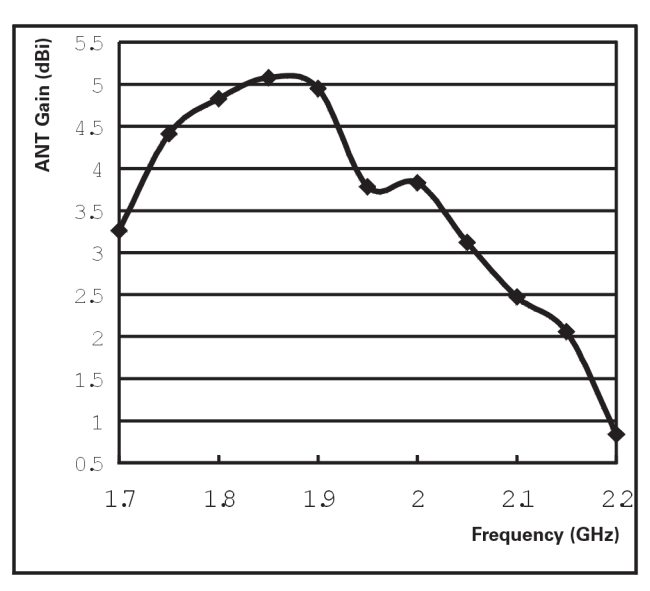

#### Antenna gain vs Frequency

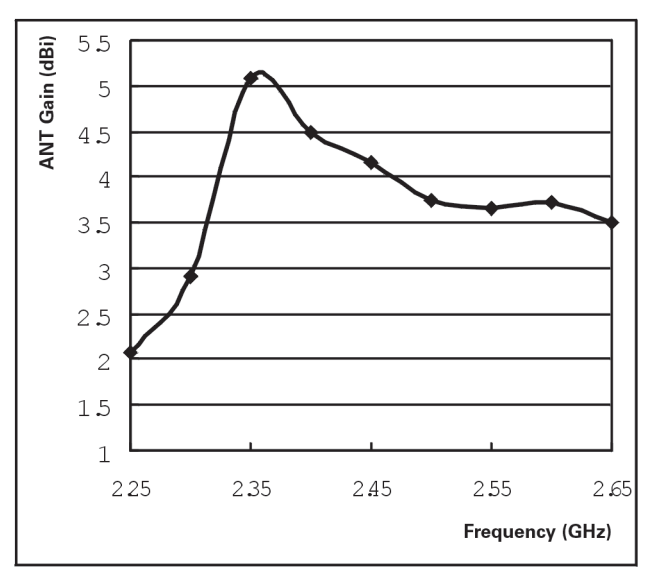

#### M305 (horizontal plane)

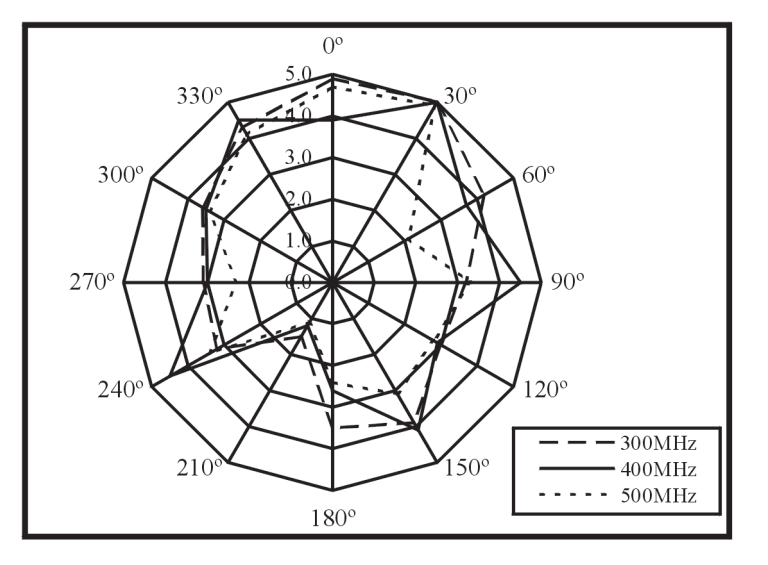

#### Antenna gain vs Frequency

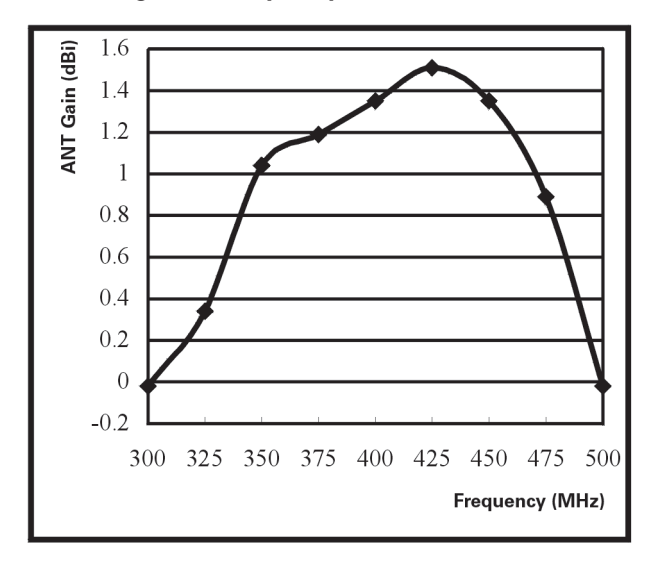

# 19.5 Magnetic field strength measurement <M/F PROBE> (optional) F6

Measures the magnetic field strength using the optional magnetic field probe CP-2S.

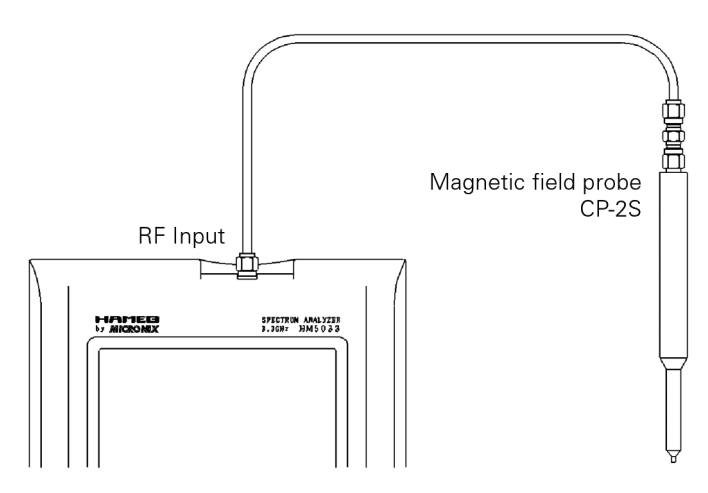

"Specifications of magnetic field probe CP-2S"

| ltems                         | Specifications                 |
|-------------------------------|--------------------------------|
| Frequency range               | 10 MHz to 3 GHz                |
| Space resolution (-6dB)       | approx. 0.25 mm                |
| (Depending on objects)        |                                |
| Dimensions                    | Outside: 12 mm Ø × 135mm       |
|                               | probe tip: 2 mm (W) × 1mm (T)  |
| Connector                     | SMA (P)                        |
| Reference level setting       | 160 to 203 dBµA/m              |
| range (maximum)               |                                |
| Reference level               | 110 to 153 dBµA/m              |
| setting range (except for the | minimum value in screen shift) |
| Measurement error             | approx. ± 1 dB                 |
|                               | (Probe simple substance)       |

(Refer to the operating manual for CP-2S for details)

The tip of the optional magnetic field probe CP-2S is made of glass-ceramic board. Take care when handling the probe even though the strength of the glass-ceramic board is sufficiently ensured under normal operation.

#### Subject to change without notice

#### Registration of the probe ID

Magnetic field strength measurement cannot be used without entering the "Probe ID" attached to the optional magnetic field probe, CP-2S. Once you have entered it, you don't need to enter it again.

When you press **MEAS** and **F6** in that order, "Input PROBE ID" will appear in the measured value display area on the screen. Then, input the 14-digit "Probe ID" with the numeric keypads.

Press F4 (ENTER) to confirm it.

Press **F5** (CLEAR) to delete the entire value and allow you to input one from the beginning.

Press **F6** (BACK SPACE) to delete the last input figure.

Press **F3** to cancel the probe ID input display.

#### Mode selection and measurement

Use **F1** (PROBE) to select a probe, CP-2S or USER. As soon as the probe is entered, the measurement is taken.

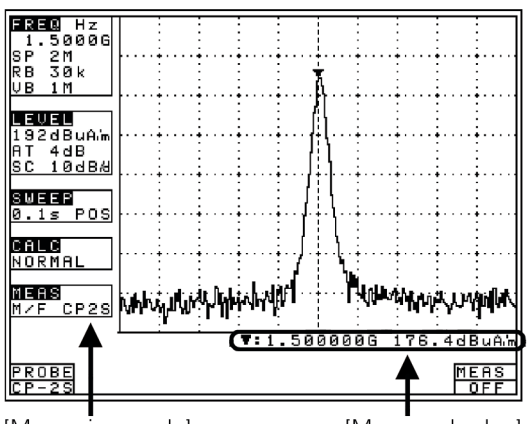

[Measuring mode]

[Measured value]

It is each shown on MEAS area of LCD as "M/F CP2S" or "M/F USER". "USER" is an original calibration table the user creates. (Refer to "23.1 Command description" for details)

Unit of amplitude axis are changing to [dBµA/m] A trace is not displayed for frequencies outside those supported by the probe.

# 20. Screen Control <DSPL>

Press **DSPL** 

to switch over to the function screen shown below:

| CTRS<br>140 | B.L.<br>ON | BLCTR<br>200 | INVT<br>OFF | BUZZR<br>ON |           |
|-------------|------------|--------------|-------------|-------------|-----------|
| <b>F1</b>   | <b>F2</b>  | <b>F3</b>    | <b>F4</b>   | <b>F5</b>   | <b>F6</b> |

# 20.1 Adjusting the contrast

Use **F1** and **(**) to adjust the contrast.

# 20.2 Switching ON and OFF the LCD backlight

Each time **F2** is pressed, the LCD backlight is alternately switched to ON or OFF.

# 20.3 Adjusting the brightness of the LCD backlight

Use  $\mathbf{F3}$  and  $\bigcirc$  to set the brightness.

# 20.4 Inverting the display

Press **F4** to invert the screen display. Press **F4** again to return it to the previous state.

# 20.5 Enabling or disabling the beep

Pressing **F6** allows you to disable the beep that sounds when you operate a key or the encoder. Press **F6** again to return it to the previous state.

If the voltage of a battery becomes low at the time of battery operation, it will be displayed on a screen as "Low Batt", and a buzzer will sound (it sounds, even if it is set up so that a buzzer may not sound), and a power supply will be shut off within several minutes.

# 21. Printing <PRINT> (option)

When using the optional printer, connect the RS-232C cable MI180 (optional) as shown in the figure below.

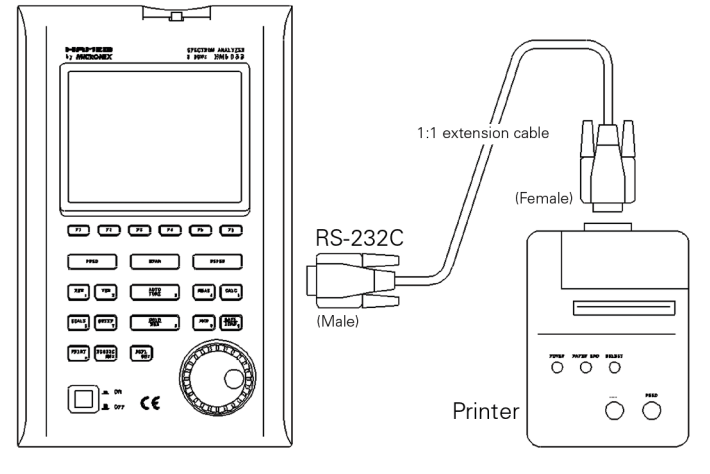

# 21.1 Hard copy of the screen

When you press the **PRINT** with the printer (optional) connected to the unit, it is set to the HOLD state and starts printing. It remains in the HOLD state after the printing is finished. It stops printing if you press the **PRINT** again during printing.

Since the printer operates with power supply from either the AC adapter or dry batteries, you can easily produce a hard copy of measured data even when outdoors where no AC power supply is available. When battery-powered, the printer operates for approximately 30 minutes (continuous use), allowing you to produce about 80 hard copies of the screen image.

# 22. Data Output <RS-232C>

# Press RS 232 C

to switch over to the function screen shown below:

| TRACE     | BAUD           |  |
|-----------|----------------|--|
| CURR      | 38400 EXEC     |  |
| <b>F1</b> | F2 F3 F4 F5 F6 |  |

Refer to "23. RS-232C" for "How to connect" and "RS-232C specifications". The trace currently displayed on the screen is transmitted when "CURR" is selected.

#### 22.1 Selecting the trace to transfer

Use **F1** and **(**) to select a trace.

 $CURR \leftrightarrow 00 \leftrightarrow 01 \leftrightarrow 02 \leftrightarrow 03 \leftrightarrow \dots \leftrightarrow 98 \leftrightarrow 99$ 

An asterisk (\*) appears when there is a saved trace at the selected number as well as "SAVE/LOAD".

# 22.2 Selecting the communication speed (baud rate)

Use **F2** and **(**) to select a baud rate.

2400 ↔ 4800 ↔ 9600 ↔ 19200 ↔ 38400

# 22.3 Transfer the data

Press **F3** to start the transfer. The data are transmitted as ASCII cord character strings.

#### **Contents of data**

- 1) Center frequency CF \*\* [\*\*=0.0M, 0.1M to 999.9M (0.1 step), 0.0001G to 3.3G (0.0001 step)]
- 2) Frequency span SP \*\* [\*\*=ZERO, 200k, 500k, 1M, 2M, 5M, 10M, 20M, 50M, 100M, 200M, 500M, 1G, 2G, FULL]

#### 3) Reference level

RF \*\* [\*\*=-60 to 10dBm, 47 to 117dBiV, -13 to 57dBmV, -33 to -3dBV, 72 to 149dBiV/m, 89 to 203dBµA/m (all 1 step)] **4)** Sweep time and Detection mode ST \*\* ## [\*\*=10ms, 30ms, 0.1s, 0.3s, 1s, 3s, 10s, 30s] [##=POS, NEG, SMP]

5) Resolution bandwidth RB \*\* [\*\*=3k, 10k, 30k, 100k, 300k, 1M, 3M] 6) Video bandwidth

VB \*\* [\*\*=100, 300, 1k, 3k, 10k, 30k, 100k, 300k, 1M]

"CR(0D[HEX])+LF(0A[HEX])" is added to the tail of every data.

| Character strings | Description                                                                     |                              | Example             |
|-------------------|---------------------------------------------------------------------------------|------------------------------|---------------------|
| PARAM             | This means that the data from the next line are "setting parameters".           |                              | RARAM               |
| CF **             | Center frequency                                                                | Refer to 1)                  | CF 2.5140G          |
| SP **             | Frequency span                                                                  | Refer to 2)                  | SP 20M              |
| RF **             | Reference level                                                                 | Refer to 3)                  | RF 10 dBm           |
| ST ** ##          | Sweep time and detection mode                                                   | Refer to 4)                  | ST 30 ms SMP        |
| RB **             | Resolution bandwidth                                                            | Refer to 5)                  | RB 300k             |
| VB **             | Video bandwidth                                                                 | Refer to 6)                  | VB 1M               |
| SC **             | Display scale                                                                   | (** = 10 dB/div or 2 dB/div) | SC 10 dB/div        |
| TRACE             | This means that the data from the next line are "trace data".                   |                              | TRACE               |
| **, **,           | These are trace data. Ten two-digit hexadecimal characters separated by         |                              | 24, 20, 1f, 1f, 1e, |
|                   | commas make a line, and there are 26 lines (251 data) of data in total.         |                              |                     |
|                   | For Trace 1001 data transfer, there are 101 lines (1001 data) of data in total. |                              | 23                  |

# 23. RS-232C Interface

# 23.1 RS-232C specifications

| Transfer rate:   | 2400 / 4800 / 9600 / 19200 / 38400 bps |
|------------------|----------------------------------------|
| Date bit length: | 8 bit                                  |
| Stop bit:        | 1 bit                                  |
| Parity check:    | none                                   |

# 23.2 How to connect

When using the RS-232C interface, connect a 1:1 Sub-D extension cable as shown in the figure below.

| Cable length: | approx. 1.5m                          |
|---------------|---------------------------------------|
| Connector:    | D-sub 9 pin male / D-sub 9 pin female |
| Wiring:       | straight                              |

Refer to "22. Data Output" about changing baud rate. COM PORT (D-sub 9pin, male)

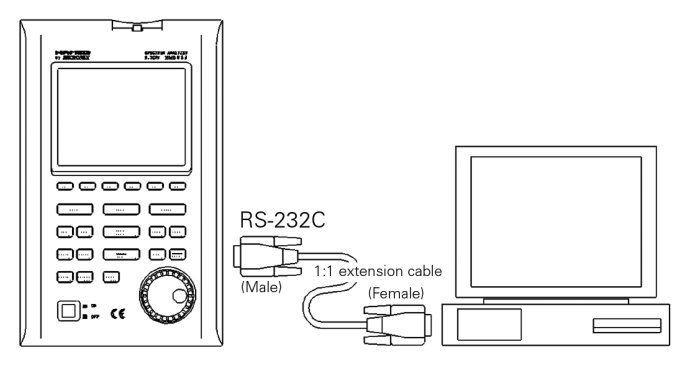

Use the conversion connector, in the case that is D-sub 25pin (male)

# 23.3 Command description

 $_{\mu}CR(0D[HEX]) + LF(0A[HEX])$ " is added to the tail of every command. When you send a command from your PC, HM5033 returns a response. Responses include  $_{\mu}OK$ " + CR + LF,  $_{\mu}ERR$ " + CR + LF and  $_{\mu}$ (response to command)" + CR + LF.

By inputting "?" instead of "\*\*" for each command, the current setting parameters are returned. Except for "....Request" command and command for inputting corrected data.

#### 1) Set the center frequency

Command: FREQ\*\*\*\*\*\* (\*\*\*\*\*\*= Refer to [23.4 Input the frequency])

#### 2) Request the set marker

Command: FREQSETMKR

The center frequency is set according to the frequency of current marker position.

#### 3) Set the span

Command: SPAN\*\*\*\*

(\*\*\*\*= ZERO, 200K, 500K, 1M, 2M, 5M, 10M, 20M, 50M, 100M, 500M, 1G, 2G, FULL [unit: Hz])

#### 4) Set the reference level

Command: REF\*\*\*

(\*\*\*= -60 to 10 [1step, unit: dBm])

For units other than dBm, use the conversion formulas in "9.3 Refference level setting range for each unit" to convert them into dBm before inputting the value.

# 5) Set the reference unit

Command: UNIT\*\*\*\* (\*\*\*\*= DBM, DBUV, DBMV, DBV)

| Command | Unit |
|---------|------|
| DBM     | dBm  |
| DBUV    | dBµV |
| DBMV    | dBmV |
| DBV     | dBV  |

#### 6) Set the RBW

Command: RBW\*\*\*\*

(\*\*\*\*= 3K, 10K, 30K, 100K, 300K, 1M, 3M, AUTO, ALL [unit: Hz])

# 7) Set the VBW

Command: VBW\*\*\*\*

(\*\*\*\*= 100, 1K, 3K, 10K, 30K, 100K, 300K, 1M, AUTO, ALL [unit: Hz])

#### 8) Start/Stop the measuring function

Command: MEAS\*\*\* (\*\*\*= CP, ACP, OBW, EF, MF, OFF)

| 0 | N.4 | to a straight second |
|---|-----|----------------------|

| Commanu |                                            |
|---------|--------------------------------------------|
| СР      | Channel power measurement                  |
| ACP     | Adjacent channel leakage power measurement |
| OBW     | Occupied frequency bandwidth measurement   |
| EF      | Electric field strength measurement        |
| MF      | Magnetic field strength measurement        |
| OFF     | OFF                                        |

#### 9) Request the result of measuring function Command: MEASRES

Example of the return data

Case of channel power measurement… POW: -25.5dBm

Case of adjacent channel power measurement... L: -44.7dBc U: -48.3dBc

Case of occupied bandwidth measurement... C: 1.45G W: 20.00k

Case of frequency counter... FC: 2400.0000M

When the level of spectrum is small and cannot measure, it is returned as "Non signal".

If frequency counter (factory option) is not mounting, it is returned as "Invalid for F/C".

#### 10) Set the mode of channel power measurement

Command: CPMODE\*\*\* (\*\*\*\*\*= TOTAL. BAND)

#### **Command Mode**

| TOTAL | Measure the power of whole range on the screen |
|-------|------------------------------------------------|
| BAND  | Measure the power within zone set              |

11) Set the zone center frequency of channel power measurement

Command: CPCNTR\*\*\*\*\*\* (\*\*\*\*\*\*=Refer to [23.4 Input the frequency])

# 12) Set the zone width of channel power measurement Command: CPWIDTH\*\*\*\*\*\*

(\*\*\*\*\*\*=Refer to [23.4 Input the frequency])

#### 13)Set the mode of adjacent channel power mesurement

Command: ACPMODE\*\*\*\*\* (\*\*\*\*=TOTAL, REF, PEAK)

#### **Command Mode**

| TOTAL | TOTAL (total power method)    |
|-------|-------------------------------|
| BAND  | BAND (in-band method)         |
| PEAK  | PEAK (reference level method) |

# 14) Set the band offset of adjacent channel power mesurement

Command: ACPOFS\*\*\*\*\*\* (\*\*\*\*\*\*=Refer to [23.4 Input the frequency])

15)Set the bandwidth of adjacent channel power mesurement

Command: ACPCHBW\*\*\*\*\*\* (\*\*\*\*\*\*=Refer to [23.4 Input the frequency])

#### **16)Set the reference band center frequency of adjacent channel power mesurement** Command: ACPREF\*\*\*\*\*\* (\*\*\*\*\*\*=Refer to [23.4 Input the frequency])

17) Set the reference bandwidth of adjacent channel power measurement Command: ACPREFBW\*\*\*\*\*\*

(\*\*\*\*\*\*=Refer to [23.4 Input the frequency])

#### 18) Set the mode of occupied bandwidth measurement

Command: OBWMODE\*\* (\*\*=N%, DB)

#### Command Mode

| Ν% | N% POWER mode |
|----|---------------|
| DB | XdB DOWN mode |

#### **19) Set the N% ratio of occupied bandwidth mesurement** Command: OBWRATIO\*\*\*\*

(\*\*\*\*=80.0 to 99.9 [0.1 step, unit: %])

#### 20) Set the XdB down of occupied bandwidth mesurement

Command: OBWDB\*\*\*\* (\*\*\*\*=0.1 to 40.0 [0.1 step, unit: dB])

Subject to change without notice

#### **21)Set the antenna of electric field strength measurement** Command: EFANT\*\*\*\*

(\*\*\*\*=M301, M302, M303, M304, M305, USER)

#### **Command Antenna**

| M301 | Setting date for M301                    |
|------|------------------------------------------|
| M302 | Setting date for M302                    |
| M303 | Setting date for M303                    |
| M304 | Setting date for M304                    |
| M305 | Setting data for M305                    |
| USER | Setting date for user's original antenna |

# 22) Transfer the user-compensation data of electric field strength measurement

Command: EFUSER\*\*\*\*\*\* Example of the compensation data: \*\*\*\*\*\*\*=2.25G:2.08DBI,...2.65G:3.5DBI

If the compensation coefficient is -0.3 dBi at 2.5 GHz, the compensation data is "2.5G:-0.3DBI"

Set apart by "," between data and input from lower frequency. 10data are available.

#### **Command Probe**

| CP2S | Setting data for CP-2S                 |
|------|----------------------------------------|
| USER | Setting data for user's original probe |

#### **23)Set the probe of magnetic field strength measurement** Command: MFPROBE\*\*\*\*

(\*\*\*\*=CP2S, USER)

# 24) Transfer the user-compensation date for magnetic field strength measurement

Command: MFUSER\*\*\*\*\*\* Example of the compensation data: \*\*\*\*\*\*=10M:86.7DB, 100M:69.2DB,...3G:40dB

If the compensation coefficient is 86.7 dB at 10 MHz, the compensation data is "10M:86.7DB". Set apart by "," between data and input from lower frequency. 10data are available.

#### 25) Start/Stop Calculation

Command: CALC\*\*\* (\*\*\*=OFF, MAX, MIN, AVE, OVR)

#### Command Calculation

| OFF | OFF        |
|-----|------------|
| MAX | MAX HOLD   |
| MIN | MIN HOLD   |
| AVE | AVERAGE    |
| OVR | OVER WRITE |

#### 26) Set the number of MAX HOLD

Command: MAXNO\*\*\*\* (\*\*\*\*=2, 4, 8, 16, 32, 64, 128, 256, 512, 1024, 0) Command: 0 = unlimited

#### 27) Set the number of MIN HOLD

Command: MINNO\*\*\*\* (\*\*\*\*=2, 4, 8, 16, 32, 64, 128, 256, 512, 1024, 0) Command: 0 = unlimited

# **RS-232C Interface**

#### 28) Set the number of AVERAGE

Command: AVENO\*\*\* (\*\*\*= 2, 4, 8, 16, 32, 64, 128, 256)

# 29) Set the display scale of amplitude axis

Command: SCALE\*\* (\*\*= 2, 10)

#### Command Display scale

| 2  | 2 dB/div  |  |
|----|-----------|--|
| 10 | 10 dB/div |  |
|    |           |  |

#### 30) Set the sweep time

Command: SWEEP\*\*\*\* (\*\*\*\*= 10M, 30M, 0.1S, 0.3S, 1S, 3S, 10S, 30S, AUTO, ALL)

#### Command Sweep time

| 10M  | 10 ms    |
|------|----------|
| 30M  | 30 ms    |
| 0.1S | 0.1 s    |
| 0.3S | 0.3 s    |
| 1S   | 1 s      |
| 3S   | 3 s      |
| 10S  | 10 s     |
| 30S  | 30s      |
| AUTO | AUTO     |
| ALL  | ALL AUTO |

#### 31) Set the detection mode

Command: DET\*\*\* (\*\*\*= POS, NEG, SMP)

#### **Command Detection mode**

| POS | Positive peak mode |
|-----|--------------------|
| NEG | Negative peak mode |
| SMP | Sample mode        |

#### 32) Request the AUTOTUNE

Command: AUTO

Returns the response after tuning.

#### 33) Request the action

Command: HOLD/RUN

# 34) Request the marker information

Command: MKRRES

Example of returned data: 1.42G -15dBm

#### 35) Set the marker mode

Command: MKR\*\*\*\*\* (\*\*\*\*\*= NORM, DELTA)

#### Command Marker mode

NORM Normal marker DELTA Delta marker

#### 36) Set the marker position

Command: NORMMKR\*\*\*\*\*\* (\*\*\*\*\*\*= Refer to [23.4 Input the frequency])

#### 37) Set the peak search mode

Command: PEAK\*\*\*\* (\*\*\*\*= NORM, ZONE)

#### Command Peak search mode

| NORM | Normal peak search |
|------|--------------------|
| ZONE | Zone peak search   |

#### 38) Request the peak search

Command: PKSEARCH\*\* (\*\*= 01, 02, 03, 04, 05, 06, 07, 08, 09, 10, 11)

#### Command Position to where the marker moves

| 01 | Position of the maximum peak on the screen      |
|----|-------------------------------------------------|
| 02 | Position of the 2nd highest peak on the screen  |
|    |                                                 |
| 11 | Position of the 11th highest peak on the screen |

#### **39) Set the zone center frequency of peak search** Command: PKCNTR\*\*\*\*\*\*

(\*\*\*\*\*\*= Refer to [23.4 Input the frequency])

#### 40) Set the zone width of peak search

Command: PKWIDTH\*\*\*\*\*\*\* (\*\*\*\*\*\*= Refer to [23.4 Input the frequency])

#### 41) Set the unit of marker

Command: CONV\*\*\* (\*\*\*=DBM, M, DBV, V, DBUVM, VM)

#### Command Unit of marker

| DBM   | dBm    |
|-------|--------|
| W     | W      |
| DBV   | dBV    |
| V     | V      |
| DBUVM | dBìV/m |
| VM    | V/m    |

#### 42) Request the transfer of hard copy

Command: PRT

When transfering the returned data to optional printer, hard copy is performed.

#### 43) Request to transfer trace

Command: SRS\*\*\*\* (\*\*\*\*= CURR, 00 to 99)

#### Command Trace that is transferred

| CURR | Irace of Current       |
|------|------------------------|
| 00   | Trace of save data 1   |
|      |                        |
| 99   | Trace of save data 100 |

#### 44) Request to transfer 1001 date of trace

Command: SRSF (Refer to "22.3 Transfer the data" about returned data.)

#### 45) Request the preset

Command: PRESET

# **RS-232C** Interface

#### 46) Set the remote control

Command: REMOTE\*\*\* (\*\*\*=ON, OFF)

When remote control is ON, "REMOTE" is displayed in the operating information display area on the LCD screen. (Refer to "4. Description Of Screen" for details)

#### **Command Remote control**

| ON  | Any operation from the keys or the encoder of   |
|-----|-------------------------------------------------|
|     | the main body will not be accepted. Control the |
|     | unit withRS-232C commands.                      |
| OFF | The operation from the keys or theencoder of    |
|     | the main body and RS-232C commands will be      |
|     | accepted.                                       |

#### 47) Single sweep

Command: CAPT

It sweeps only once and will be in a HOLD state.

#### 48) Setting of the offset level

Command: OFFSET\*\*\*\* (\*\*\*\*=-50.0 to 50.0 [0.1step, unit:dB])

#### 49) Setting the input impedance

Command: IMP\*\* (\*\*=50, 75)

When selecting of "75 $\dot{U}$ ", please attach the coaxial connector (impedance converter) MA301 (optional) to an input connector.

#### **Command Offset level**

| 50 | Offset level is set to 0 dB.   |
|----|--------------------------------|
| 75 | Offset level is set to 5.7 dB. |

#### 50) Clearing of saved trace-data and parameter

Command: MCLR\*\*\*

(\*\*\*\*=WALL, SALL, W00 to W99, S00 to S99)

It is not clearable with HM5033 main unit.

| Command | Clearing data             |
|---------|---------------------------|
| WALL    | All of saved trace-data   |
| SALL    | All of saved-parameter    |
| W00     | Trace-data of save-No. 00 |
|         |                           |
| W99     | Trace-data of save-No. 99 |
| S00     | Parameter of save-No. 00  |
|         |                           |
| S99     | Parameter of save-No. 99  |
|         |                           |

# 23.4 Input the frequency

For the items written (\*\*\*\*\*\*=Refer to [23.4 Input the frequency]) in [23.3 Command description] above, enter a frequency as follows.

\*\*\*\*\*\*\* = 0.0k to 999.9k [0.1 step, unit: Hz] 0.0M to 999.9M [0.1 step, unit: Hz] 0.0001G to 3.3G [0.0001 step, unit: Hz] However, the offset frequency and zone width can be input only in the range decided by the center frequency and frequency span. The value out of the range becomes error. Values of the offset frequency and the zone width will change as you alter the frequency span.

#### 23.5 Writing of original compensation data

On the case of electric field strength measurement used the antenna prepared by the visitor, or, on the case of magnetic field strength measurement used the magnetic field probe prepared by the visitor, it is necessary to write the data of the antenna gain or the magnetic probe field compensation coefficient to HM5033 main unit. Please write the antenna gain or the magnetic probe field compensation coefficient according to the following description. There are two kinds of methods, "method 1: use PC software MAS300 (optional)" and "method 2: use communication program which is prepared by user".

#### 1) Preparation things

- RS-232C interface cable (9 pole 1:1 Sub-D extension cable)
- Windows<sup>®</sup> PC (with RS-232C interface)
- It is not writable with HM5033 main unit only.
- PC software MAS300 (case of "Method 1 of writing data")

#### 2) Write-in data

As example, the compensation data (antenna gain) of antenna M305 and the compensation data (compensation coefficient) of magnetic field probe CP-2S are shown below.

#### Compensation data (antenna gain) of antenna M305.

| Frequency    | 300 MHz | 350 MHz | 400 MHz | 450 MHz | 500 MHz |
|--------------|---------|---------|---------|---------|---------|
| Antenna gain | 0.0 dBi | 1.0 dBi | 1.4 dBi | 1.4 dBi | 0.0 dBi |

# Compensation data (compensation coefficient) of magnetic field probe CP-2S.

| Frequency                | 10 MHz  | 100 MHz | 1 GHz   | 2 GHz   | 3 GHz   |
|--------------------------|---------|---------|---------|---------|---------|
| Compensation coefficient | 86.7 dB | 69.2 dB | 50.7 dB | 44.9 dB | 40.1 dB |

Here, although the number of data is 5 points, it is possible to write even the data of maximum of 10 points. Data cannot be written at 0 Hz.

#### 3) Method 1 of writing data

The method which used the optional PC software MAS300.

Please use MAS300 of the version more than 1.03b. The software can be updated. Please contact to our company for details.

#### 1. Write the antenna gain to text file.

Please create a new text file by new creation of a personal computer, and open by the text editor.

#### Format

"Frequency":"Antenna gain", "Frequency":"Antenna gain", "Frequency":"Antenna gain", …

*Example: case of M305* 300M:0.0DB,350M:1.0DB,400M:1.4DB,450M:1.4DB, 500M:0.0DB

Please write unit with a capital letter. Moreover, Frequency can also use G (GHz).

# **PC Software**

#### 2. It writes in by PC software MAS300.

Connect the personal computer to HM5033 by MI180. Turn on the power of HM5033. Start the PC software MAS300. Please set the same baud rate of HM5033 and MAS300. (Refer to "HM5033 operating manual" for details)

On the case of electric field strength measurement, please choose [File] ! [Write E/F User Data],

on the case of magnetic field strength measurement, please choose [File] ! [Write M/F User Data],

from the upper menu of software, and select the text file which made some time ago.

Then, data is written.

#### 4) Method 2 of writing data

It is method of writing in which does not use MAS300. A user needs to prepare communication program.

#### 1. Prepare the RS-232C communication software.

Connect the personal computer to HM5033. Turn on the power of HM5033. Start the RS-232C communication software.

Please set the same baud rate of HM5033 and software, and unite the setting of communication. (Refer to "22. Data Output" for details.)

#### 2. Write the data

Please transmit data of the following format to HM5033 from RS-232C communication software.

#### Format

Case of compensation data of electric field strength measurement.

EFUSER"Frequency":"Antenna gain", "Frequency":"Antenna gain", ...

Case of compensation data of magnetic field strength measurement. MFUSER"Frequency": "Compensation coefficient",

"Frequency": "Compensation coefficient", ...

Example: case of CP-2S MFUSER10M:86.7DB,100M:69.2DB,1G:50.7DB, 2G:44.9DB,3G:40.1DB

Please write unit with a capital letter.

**3. After writing is completed correctly** "OK" is returned from HM5033.

#### 5) How to use

# 1. Please set the measuring function of HM5033 to electric field strength measurement mode or magnetic field strength measurement mode.

On the case of electric field strength measurement, please select [MEAS] ! [E/F ANT],

on the case of magnetic field strength measurement, please select [MEAS] ! [M/F PROBE],

Please push [F1] and display [USER] on the upper of [F1]. Now, electric field strength measurement or magnetic field strength measurement can be performed by using compensation data written.

Even if a power supply is shut off, the written compensation data does not disappear.

If a power supply is shuts off at once, it will return to the usual measurement.

#### 6) About the antenna gain

In this items, the antenna gain is meaning absolute gain [dBi]. When antenna gain is relative gain, it can change into absolute gain by adding +2.15dB.

Absolute gain [dBi] = Relative gain [dBd] + 2.15dB

As reference, the conversion formula to electric field strength is using the following:

 $\mathbf{E} = \sqrt{(480\pi^2 \times Pa \div (Ga \times \lambda^2))}$ 

E: Electric field strength [V/m]

Pa: Received electric power [W] Ga: Antenna gain [times] =  $10^{(antenna gain [dBi] \div 10)}$  $\lambda$ : Wavelength [m] =  $(3 \times 10^8) \div$  frequency [Hz]

#### 23.6 Sample program

An example program to send following setting with RS-232C is shown below.

Setting: Center frequency 1GHz

| 10 |                        | FREQ SETTING    |
|----|------------------------|-----------------|
| 20 | OPEN "COM1:N81N" AS #1 |                 |
| 30 | PRINT #1 "FREQ1G";     | "FREQ1G" OUTPUT |
| 40 | INPUT #1 A\$           | "OK" READ       |
| 50 | CLOSE #1               |                 |

# 24. PC Software (optional)

This is the software MAS300 that controls HM5033 by RS-232C. All setting can be performed from PC. Although the 251 points of trace data is displayed on horizontal axis in the screen of the HM5033, 1001 points of trace data are taken per sweep. When this software is used, all of these 1001 points data are transformed to a PC and trace is displayed at high resolution.

# **Corresponding OS**

#### Hardware Requirements

Computer that is able to act normally Windows<sup>®</sup>, and able to use the COM port and CD-ROM drive. Screen size 1024x768 or more computers.

#### Operating system

Windows<sup>®</sup> 95/98/2000/Me/NT

XP: Only the check of operation is performed.

#### Communication method

Bidirectional communication by RS-232C.

# Installation procedure

- 1. Start windows<sup>®</sup>.
- 2. Insert the MAS300 software CD into the CD-ROM drive. The setup will start automatically and the initial screen will appear.
- **3.** Follow the instructions on the screen.
- If the setup does not start,
- **1.** Double-click on the My Computer icon.
- 2. Double-click on the CD-ROM icon.
- **3.** Double-click on "setup.exe".
- 4. Follow the instructions on the screen.

Refer to the "REEDME" in the HM5033 for details.

The software can be updated. Please contact to our company for details.

# 25. Basis Performance Test

To keep the quality of the unit, regular performance testing is recommended. This section describes a method and specification of basic performance testing. If a problem is found in the results of basic performance testing, or formal testing is needed, please contact the dealership where you purchased the product, or contact us.

[Connection diagram]

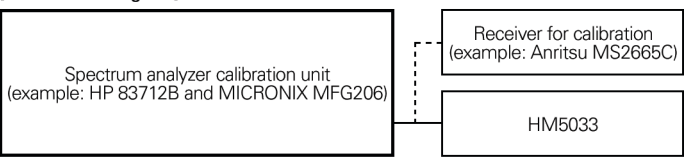

# **25.1 Frequency characteristics**

Adjust the output level of the spectrum analyzer calibration unit (thereafter, "calibration unit") so that the displayed power value is -15dBm at each frequency for this unit, and measure the absolute value with a receiver for calibration (microwave power meter, etc.).

| Setting of HM5033 |                |         |                                          |                   |           |
|-------------------|----------------|---------|------------------------------------------|-------------------|-----------|
| Centerfrequency   | Frequency span | RBW     | Specifications                           | Measurement value | Judgement |
| 50 kHz            | 200 kHz        | 10 kHz  | within Reference ± 2.6 dB ± 1dot         |                   |           |
| 100 kHz           | 200 kHz        | 30 kHz  | within Reference ± 2.6 dB ± 1dot         |                   |           |
| 1 MHz             | 2 MHz          | 100 kHz | within Reference ± 1.6d B ± 1dot         |                   |           |
| 10 MHz            | 10 MHz         | 3 MHz   | within Reference $\pm$ 1.0 dB $\pm$ 1dot |                   |           |
| 100 MHz           | 10 MHz         | 3 MHz   | Reference                                |                   |           |
| 1 GHz             | 10 MHz         | 3 MHz   | within Reference ± 1.0 dB ± 1dot         |                   |           |
| 2 GHz             | 10 MHz         | 3 MHz   | within Reference $\pm$ 1.0 dB $\pm$ 1dot |                   |           |
| 3.3 GHz           | 10 MHz         | 3 MHz   | within Reference ± 1.0 dB ± 1dot         |                   |           |

RBW switching error is included at RBW other than 3MHz.

# **Basic Performance Test**

#### Setting of HM5033

| Reference level: | -15 dBm  |
|------------------|----------|
| VBW:             | 1 MHz    |
| Sweep time:      | 1 s      |
| Detection mode:  | SMPL     |
| Display scale:   | 2 dB/div |
|                  |          |

#### Setting of calibration unit

Frequency:Same as a center frequency of HM5033Output power:Adjust the power indication of HM5033to -15 dBm.

# 25.2 Accuracy of reference level

Adjust the output level of the calibration unit so that the displayed value of this unit is the 0th div from the top, and calibrate the absolute value with the receiver for calibration (microwave power meter, etc.).

| Setting of HM5033 |                                               |                   |           |
|-------------------|-----------------------------------------------|-------------------|-----------|
| Reference level   | Specifications                                | Measurement value | Judgement |
| +10 dBm           | within $\pm 1.4 \text{ dB} \pm 1 \text{ dot}$ |                   |           |
| 0 dBm             | within $\pm 1.4 \text{ dB} \pm 1 \text{ dot}$ |                   |           |
| -10 dBm           | within $\pm 1.4 \text{ dB} \pm 1 \text{ dot}$ |                   |           |
| -15 dBm           | within ±0.8 dB ±,Pdot                         |                   |           |
| -20 dBm           | within $\pm 1.4 \text{ dB} \pm 1 \text{ dot}$ |                   |           |
| -30 dBm           | within $\pm 1.4 \text{ dB} \pm 1 \text{ dot}$ |                   |           |
| -40 dBm           | within $\pm 1.4 \text{ dB} \pm 1 \text{ dot}$ |                   |           |

Input attenuator switching error is included at the reference level other than -15 dBm.

#### Setting of HM5033

| Center frequency: | 100 MHz  |
|-------------------|----------|
| Frequency span:   | 10 MHz   |
| RBW:              | 3 MHz    |
| VBW:              | 1 MHz    |
| Sweep time:       | 1 s      |
| Detection mode:   | SMPL     |
| Display scale:    | 2 dB/div |

#### Setting of calibration unit

| Frequency:    | 100 MHz                                  |
|---------------|------------------------------------------|
| Output power: | Adjust it so that the indicated value of |
|               | HM5033 is at the 0th div from the top.   |

# 25.3 The display accuracy of the center frequency

Measure the frequency with the peak search function of HM5033.

| Setting of HM5033 |                |         |                         |                   |           |
|-------------------|----------------|---------|-------------------------|-------------------|-----------|
| Center frequency  | Frequency span | RBW     | Specifications          | Measurement value | Judgement |
| 100 MHz           | 200 kHz        | 3 kHz   | within ± 130 kHz ± 1dot |                   |           |
| 100 MHz           | 10 MHz         | 30 kHz  | within ± 130 kHz ± 1dot |                   |           |
| 100 MHz           | 20 MHz         | 100 kHz | within ± 800 kHz ± 1dot |                   |           |
| 100 MHz           | 200 MHz        | 100 kHz | within ± 800 kHz ± 1dot |                   |           |
| 1 GHz             | 500 MHz        | 100 kHz | within ± 800 kHz ± 1dot |                   |           |
| 1 GHz             | 2 GHz          | 3 MHz   | within ± 800 kHz ± 1dot |                   |           |
| 1.65 GHz          | FULL (3.3 GHz) | 3 MHz   | within ± 800 kHz ± 1dot |                   |           |

#### Setting of HM5033

Reference level:-15 dBmVBW:AUTOSweep time:1 sDetection mode:SMPLDisplay scale:10 dB/div

#### Setting of calibration unit

Frequency:Same as a center frequency of HM5033.Output power:-15 dBm

However, calibrate the signal generatorin advance.

# 25.4 The display accuracy of the frequency span

Adjust the frequency of the calibration equipment so that the peaks are at the positions of  $f_1$  and  $f_{g_1}$  and measure the frequencies of  $f_1$  and  $f_{g_2}$ . Calculate from  $f_1$  and  $f_{g_2}$  the display accuracy of the frequency span.

| Settir            | ng of HM503         | 33      |                                   |                                        |                                        |                                                 |           |
|-------------------|---------------------|---------|-----------------------------------|----------------------------------------|----------------------------------------|-------------------------------------------------|-----------|
| Frequency<br>span | Center<br>Frequency | RBW     | Specifications                    | f <sub>1</sub><br>Measurement<br>value | f <sub>9</sub><br>Measurement<br>value | (f <sub>9</sub> - f <sub>1</sub> )<br>X<br>1.25 | Judgement |
| 200 kHz           | 100 MHz             | 3 kHz   | within $\pm$ 26 kHz $\pm$ 1 dot   |                                        |                                        |                                                 |           |
| 10 MHz            | 100 MHz             | 100 kHz | within $\pm$ 320 kHz $\pm$ 1 dot  |                                        |                                        |                                                 |           |
| 20 MHz            | 100 MHz             | 300 kHz | within $\pm$ 0.8 MHz $\pm$ 1 dot  |                                        |                                        |                                                 |           |
| 200 MHz           | 100 MHz             | 3 MHz   | within $\pm$ 6.2 MHz $\pm$ 1 dot  |                                        |                                        |                                                 |           |
| 500 MHz           | 1 GHz               | 3 MHz   | within ± 15.2 MHz ± 1 dot         |                                        |                                        |                                                 |           |
| 2 GHz             | 1 GHz               | 3 MHz   | within $\pm$ 60.2 MHz $\pm$ 1 dot |                                        |                                        |                                                 |           |
| FULL (3.3 GHz)    | 1.65 GHz            | 3 MHz   | within $\pm$ 99.2 MHz $\pm$ 1 dot |                                        |                                        |                                                 |           |

 $f_{i}$ : 1st div from the left on the trace screen /  $f_{g}$ : 9th div from the left on the trace screen

#### Setting of HM5033

| Reference level: | -15 dBm  |
|------------------|----------|
| VBW:             | AUTO     |
| Sweep time:      | 1 s      |
| Detection mode:  | SMPL     |
| Display scale:   | 2 dB/div |
|                  |          |

#### Setting of calibration unit

Frequency: Adjust it to the positions of  $f_1$  and  $f_9$ . Output power: -15 dBm

# 25.5 Linearity of the amplitude axis

Adjust the level of the calibration unit so that the peak is at the top of the amplitude axis (0th div), and regard the point set at that time as the reference. Gradually lower the output, starting from the reference, and measure the amplitude value of HM5033.

| Setting of HM5033 |                                         |                                        |                   |           |
|-------------------|-----------------------------------------|----------------------------------------|-------------------|-----------|
| Display scales    | Output of calibration unit              | Specifications                         | Measurement value | Judgement |
| 10 dB/div         | <b>X</b> dBm (adjust it to the 0th div) | Reference (-15 dBm)                    | (-15 dBm)         |           |
|                   | <b>X</b> -10 dBm                        | within –25 dBm $\pm$ 0.8dB $\pm$ 1 dot |                   |           |
|                   | <b>X</b> -70 dBm                        | within -85dBm±1.6dB±1dot               |                   |           |
| 2 dB/div          | <b>X</b> dBm (adjust it to the 0th div) | Reference (-15 dBm)                    | (-15 dBm)         |           |
|                   | <b>X</b> -2 dB                          | within –17 dBm $\pm$ 0.2 dB $\pm$ 1dot |                   |           |
|                   | <b>X</b> -10 dB                         | within –25 dBm $\pm$ 0.8 dB $\pm$ 1dot |                   |           |

#### Setting of HM5033

| Center frequency: | 100 MHz |
|-------------------|---------|
| Reference level:  | -15 dBm |
| Frequency span:   | 10 MHZ  |
| RBW:              | 3 MHz   |
| VBW:              | 1 MHz   |
| Sweep time:       | 1 s     |
| Detection mode:   | SMPL    |
|                   |         |

#### Setting of calibration unit

Frequency: 100 MHz

# 37

# 39

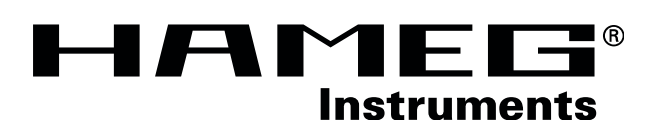

- **Oscilloscopes**
- **Multimeters**
- **Counters**
- **Frequency Synthesizers**
- Generators
- **R- and LC-Meters**
- **Spectrum Analyzers**
- **Power Supplies**
- **Curve Tracers**
- **Time Standards**

# HAMEG GmbH

5033-00E0

Industriestraße 6 D-63533 Mainhausen Tel.: ++49 (0) 61 82 89 09-0 Fax: ++49 (0) 61 82 89 09-30 E-mail: <u>sales@hameg.de</u>

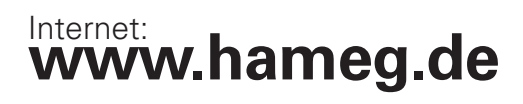

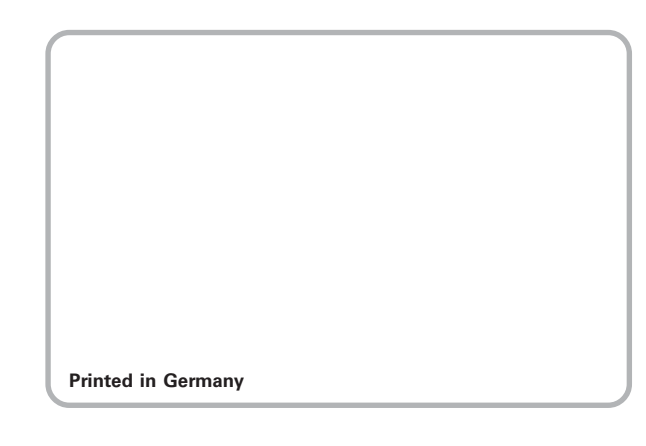

ts/Hü 06/Oct/2003